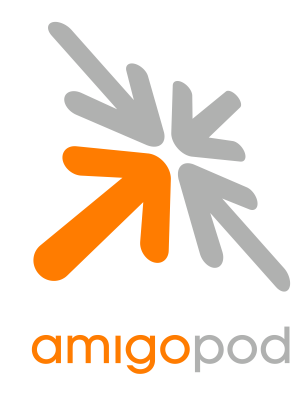

# D-Link DSA-3600 Integration Guide

| Revision             | 0.9                                                                                     |
|----------------------|-----------------------------------------------------------------------------------------|
| Date                 | 15 <sup>th</sup> December 2009                                                          |
|                      | Copyright © 2007 amigopod Pty Ltd                                                       |
| amigopod Head Office | amigopod Pty Ltd<br>Suite 101<br>349 Pacific Hwy<br>North Sydney, NSW 2060<br>Australia |
|                      | ABN 74 124 753 420                                                                      |
| Web                  | www.amigopod.com                                                                        |
| Phone                | +61 2 8669 1140                                                                         |
| Fax                  | +61 7 3009 0329                                                                         |

# **Table of Contents**

| Introduction                                               | 3    |
|------------------------------------------------------------|------|
| Test Environment                                           | 4    |
| Integration                                                | 5    |
| Amigopod Configuration                                     | 6    |
| Step 1 – Create RADIUS NAS for D-Link DSA-3600 Gateway     | 7    |
| Step 2 – Restart RADIUS Services                           | 8    |
| Step 3 – Create a Web-Login Page                           | 9    |
| Step 4 - Review to Web Login Captive Portal page           | . 12 |
| D-Link DSA-3600 Configuration                              | . 13 |
| Step 2 – Install Managed D-Link Access Points (Optional)   | . 17 |
| Step 3– Create RADIUS Definition for amigopod              | . 18 |
| Step 4 – Enable Authentication on Default Service Zone     | . 20 |
| Step 5 – Define Login Page External Destination            | . 22 |
| Step 6 – Apply Access Policy to all Guest Users (Optional) | . 24 |
| Testing the Configuration                                  | . 25 |
| Step 1 – Create a test user account                        | . 25 |
| Step 2 – Confirm DHCP IP Address received                  | . 26 |
| Step 3 – Launch Web Browser and login                      | . 27 |
| Step 4 – Confirm the login successful from DSA-3600        | . 28 |
| Step 7 – Check User Experience                             | . 32 |
| Appendix A – Per User Policy Definition via RADIUS         | . 33 |
| Create D-Link Specific User Role                           | . 34 |
| Create Test D-Link user                                    | . 35 |
| Enable Class-Mapping on the DSA-3600                       | . 36 |
| Test Result                                                | . 40 |
| Before Firewall Policy Applied                             | . 40 |
| After Firewall Policy Applied                              | . 41 |
| Before QoS Policy Applied                                  | . 42 |
| After QoS Policy Applied                                   | . 42 |
| Detailed RADIUS Debug                                      | . 43 |
| Appendix B – Advanced Customisation                        | . 45 |
| Testing the configuration                                  | . 50 |
| Optional Walled Garden Access                              | . 51 |
| Appendix C – Advanced RADIUS VSA Configuration             | . 52 |

# Introduction

This document outlines the configuration process on both the D-Link Multi-Service Business Gateways and the amigopod appliance to create a fully integrated Visitor Management solution. The solution leverages the captive portal functionality built into the D-Link DSA-3600. D-Link uses the terminology of User Login Pages to refer to their internal captive portal functionality and it can be generally defined as follows:

Captive portal allows a wireless client to authenticate using a web-based portal. Captive portals are typically used in public access wireless hotspots or for hotel in-room Internet access. After a client associates to the wireless network, their device is assigned an IP address. The client must start a web browser and pass an authentication check before access to the network is granted. Captive portal authentication is the simplest form of authentication to use and requires no software installation or configuration on the client. The username/password exchange is encrypted using standard SSL encryption.

However, Captive Portal authentication does not provide any form of encryption beyond the authentication process; to ensure privacy of client data, some form of link-layer encryption (such as WEP or WPA-PSK) should be used when sensitive data will be sent over the wireless network.

Amigopod extends the standard D-Link User Login Pages functionality by providing many advanced features such as a fully branded user interface, SMS integration for delivery of receipts, bulk upload of visitors for conference management, self provisioning of users for public space environments to name a few.

The following table outlines the D-Link Gateways that have been tested with the amigopod solution by either a partner or the vendor directly

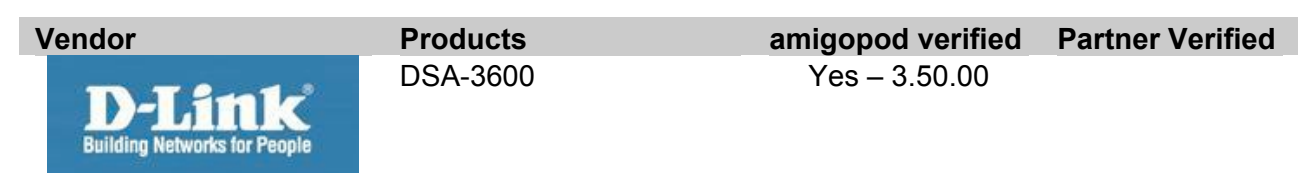

### **Test Environment**

The test environment referenced throughout this integration guide is based on a D-Link DSA-3600 Multi-Service Business Gateway. Although this low end hardware platform has been used, the testing and therefore this procedure is valid for all DSA hardware variants from D-Link as it is the DSA software that is providing the integration points with amigopod.

The following table shows the software versions used during the integration testing. This document will be updated in the future if changes in either amigopod or D-Link subsequent releases affect the stability of this integration. It is advised that the customer always check for the latest integration guide available from either amigopod or Trapeze.

| Date Tested:      | December 2009                          |
|-------------------|----------------------------------------|
| AmigoPod Version: | Kernel→2.0.20, Radius Services→ 2.0.20 |
| Plugins Required: | Standard build only                    |
| DSA Version:      | 3.50.00                                |
| Integration:      | HTTP Captive Portal                    |

Amigopod was deployed locally on the WAN1 interface of the D-Link DSA3600 Gateway as a VMWare image running on a test laptop. Although the VMWare image has been used the integration is equally valid for the amigopod appliance and self installing DVD deployment variants.

| DSA WAN1 IP Address                 | 10.0.20.166                           |
|-------------------------------------|---------------------------------------|
| DSA Default Service Zone IP Address | 192.168.1.1                           |
| Internet Gateway Address            | 10.0.20.1                             |
| amigopod IP Address                 | 10.0.20.54                            |
| amigopod RADIUS port                | Auth 1812 Acc 1813 (default settings) |

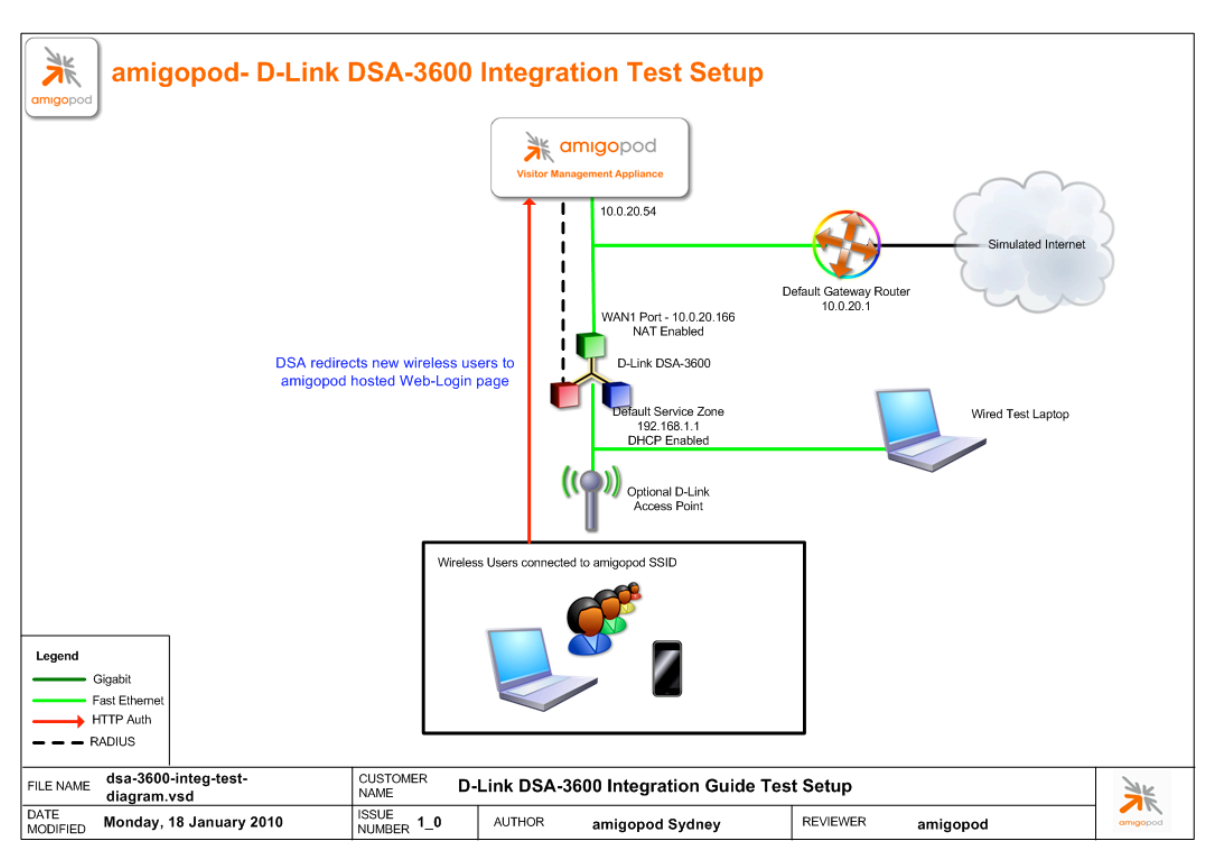

The following diagram provides a high level overview of the test lab topology:

### Integration

Although the D-Link DSA-3600 supports both internal and external Captive portal functionality, this integration guide will focus on the later as the internal HTML Authentication dictates the use of the internal Login Page resident on the controller itself. The Login page is very basic and doesn't allow for significant customization as is possible with the amigopod Web Logins feature.

**Note**: D-Link now allows for customised Captive portal pages to be uploaded onto the gateway but this process requires a significant amount of web design and javascript experience to produce a professional result. One of amigopod's strongest selling points is the Skin Plugin technology where the presentation of the User Interface is separated from the mechanics of the underlying application. This allows amigopod to supply end users with a ready branded Skin for all amigopod interaction (both Visitor and Administrators) for a small nominal fee at time of purchase.

The integration will also leverage the DSA-3600's ability to define and reference external RADIUS servers for the authentication and accounting of visitor accounts. In the standalone D-Link ONDEMAND Guest provisioning solution the local database in each gateway is used to store user credentials, limiting the solution to the scope of the local deployment. With the introduction of amigopod, all visitor accounts are created, authenticated and accounted for on the amigopod internal RADIUS Server.

# **Amigopod Configuration**

The following configuration procedure assumes that the amigopod software or appliance has been powered up and a basic IP configuration has been applied through the setup wizard to allow the administrator to access the Web User Interface. The following table again reviews the IP Addressing used in the test environment but this would be replaced with the site specific details of each customer deployment:

| DSA WAN1 IP Address                 | 10.0.20.166                           |
|-------------------------------------|---------------------------------------|
| DSA Default Service Zone IP Address | 192.168.1.1                           |
| Internet Gateway Address            | 10.0.20.1                             |
| amigopod IP Address                 | 10.0.20.54                            |
| amigopod RADIUS port                | Auth 1812 Acc 1813 (default settings) |

Please refer to the amigopod Quick Start Guide for more information on the basic configuration of the amigopod software.

## Step 1 - Create RADIUS NAS for D-Link DSA-3600 Gateway

In order for the D-Link DSA-3600 to authenticate users it needs to be able to communicate with the amigopod RADIUS instance. This step configures the amigopod NAS definition for the D-Link DSA-3600 Gateway. The RADIUS key used here needs to be configured exactly the same as what will be configured on the DSA-3600 for the RADIUS transactions to be successful.

For simplicity we will use a shared secret of *wireless*. Please note this as it will be required in the first step of the D-Link DSA-3600 configuration.

From the *RADIUS Services* → *Network Access Servers* screen click on the *Create* button to add a new NAS device. Enter the IP Address of the D-Link DSA-3600 Gateway, set the *NAS Type* as *Other NAS* and enter the key of *wireless* in the *Shared Secret* field.

| Au                                                           |                                |                                       |                             |                          |                    |      |
|--------------------------------------------------------------|--------------------------------|---------------------------------------|-----------------------------|--------------------------|--------------------|------|
|                                                              | radius n                       | etwork acce                           | ess serve                   | ers                      |                    |      |
|                                                              |                                |                                       |                             |                          |                    |      |
| bodobiu                                                      |                                |                                       |                             |                          |                    |      |
|                                                              |                                |                                       |                             |                          |                    |      |
| Home                                                         |                                |                                       |                             |                          |                    | 🕜 He |
| ➡ Start Here                                                 | Each network access se         | ver that will use this RADIUS serv    | er for authentication or a  | accounting purposes shou | d be defined here. | •    |
| Language                                                     |                                |                                       |                             |                          |                    |      |
| Change Password                                              | <ol> <li>Quick Help</li> </ol> |                                       | Create                      |                          |                    |      |
| Guest Manager                                                | -                              |                                       |                             |                          |                    |      |
| ➡ Start Here                                                 |                                | Create Network Ac                     | cess Server                 |                          |                    |      |
| Create Account     Create Multiple                           |                                | DSA-3600                              |                             |                          |                    |      |
| List Accounts                                                | * Name:                        | A descriptive name for the network    | access server (NAS). This r | name is used to identify |                    |      |
| Edit Accounts                                                |                                | each NAS.                             |                             | ,                        |                    |      |
| <ul> <li>Active Sessions</li> <li>Import Accounts</li> </ul> |                                | 10.0.20.166                           |                             |                          |                    |      |
| Export Accounts                                              | * IP Address:                  | The IP address or hostname of the r   | etwork access server.       |                          |                    |      |
| <ul> <li>Print Templates</li> <li>Customization</li> </ul>   |                                | Other NAC                             |                             |                          |                    |      |
| Hotspot Manager                                              | * NAS Type:                    | Other NAS                             | ×                           |                          |                    |      |
| ➡ Start Here                                                 |                                | Select the type of MAS.               |                             |                          |                    |      |
| Self Provisioning     Self Service                           | * Shared Secret:               | •••••                                 |                             |                          |                    |      |
| Manage Hotspot                                               |                                | The shared secret used by this netw   | ork access server.          |                          |                    |      |
| ➡ Manage Plans                                               | * Confirm Shared               | •••••                                 |                             |                          |                    |      |
| Manage Customer Info Manage Invoice                          | Secret:                        | Confirm the shared secret for this n  | etwork access server.       |                          |                    |      |
| ➡ Manage User Interface                                      |                                |                                       |                             | ~                        |                    |      |
| Reporting Manager                                            |                                |                                       |                             |                          |                    |      |
| Start Here                                                   | Descriptions                   |                                       |                             |                          |                    |      |
| Advertising Services                                         | Description:                   |                                       |                             |                          |                    |      |
| Start Here                                                   |                                |                                       |                             | ~                        |                    |      |
| Administrator                                                |                                | Enter notes or descriptive text here. |                             |                          |                    |      |
| ➡ Start Here                                                 |                                |                                       | Decet From                  |                          |                    |      |
| Backup & Restore Content Manager                             |                                | Create NAS Device                     | Reset Form                  | ancei                    |                    |      |
| <ul> <li>Network Setup</li> </ul>                            | * required field               |                                       |                             |                          |                    |      |
| Operator Logins     Operator Logins                          | required held                  |                                       |                             |                          |                    |      |
| Plugin Manager                                               | Name                           | Hostname T                            | /pe C                       | omments                  |                    |      |
| ➡ Security Manager                                           | A There are no network         | access servers to display.            |                             |                          |                    |      |
| <ul> <li>Server Time</li> <li>System Control</li> </ul>      | •                              |                                       |                             |                          |                    |      |
| <ul> <li>System Information</li> </ul>                       | 0 network access serv          | ers 💭 Reload                          |                             | 20 rows per page 🛛 👻     |                    |      |
| Transparent Proxy                                            |                                |                                       |                             |                          |                    |      |
| RADIUS Services                                              | <b>n</b> -                     |                                       |                             |                          |                    |      |

Click the Create NAS button to commit the change to the RADIUS database.

### Step 2 - Restart RADIUS Services

A restart of the RADIUS Service is required for the new NAS configuration to take effect.

Click the *Restart RADIUS Server* button shown below and wait a few moments for the process to complete.

| Intel         Intel Start Hare         Intel Start Hare                                                                                                    | amigopod                                                                                                    | radius network                                                                                                    | access so                                                                        | ervers                                               |  |
|----------------------------------------------------------------------------------------------------|----------------------------------------------------------------------------------------------------|----------------------------------------------------------------------------------------------------|----------------------------------------------------------------------------------|------------------------------------------------------|--|
| Guest Manager       Start Here       Create Accounts         Create Accounts       Create Accounts         Create Accounts       Edit Accounts         Active Sessions       Create Multiple         List Accounts       Name Vige Comments         Create Multiple       Create Multiple         Create Accounts       Name Vige Comments         Create Multiple       Create         Customization       Delete Ping         Hostont Manager       Delete Ping         Start Here       Delete Ping         Start Here       Delete Ping         Manage Duscie Contener Infore       Pink 10.0.20.166 (100.20.166) 56(84) bytes of data.         Manage Duscie Informace       Form 10.2.0.20.166 (100.20.366/2.036/2.036/2.000 ms         Manage Leverise       Start Here         Start Here       Elst Accounts         Start Here       Intervork access servers         Start Here       Manage Planser         Start Here       Start Here         Back Date Restore       Plans Hormanine         Planser </td <td><ul> <li>Home</li> <li>⇒ Start Here</li> <li>⇒ Language</li> <li>⇒ Time Zone</li> <li>⇒ Change Password</li> </ul></td> <td>The local RADIUS server needs to be restar</td> <td>ted to complete the changes ma</td> <td>ade.</td> <td></td>                                                                                                    | <ul> <li>Home</li> <li>⇒ Start Here</li> <li>⇒ Language</li> <li>⇒ Time Zone</li> <li>⇒ Change Password</li> </ul>                                                                                                    | The local RADIUS server needs to be restar                                                                                                    | ted to complete the changes ma                                                   | ade.                                                 |  |
| <ul> <li>Edit Accounts</li> <li>Active Sessions</li> <li>Import Accounts</li> <li>Export Accounts</li> <li>Customization</li> <li>Hostpat Manager</li> <li>Start Here</li> <li>Start Here</li> <li>Start Here</li> <li>Manage Horson</li> <li>Manage Horson</li> <li>Manage Horson</li> <li>Manage Invoice</li> <li>Manage Invoice</li> <li>Manage Invoice</li> <li>Manage List form 100.20.166 ping statistics</li> <li>1 packets transmitted, 1 received, 0% packet loss, time 0ms</li> <li>Manage List Reprots</li> <li>Advertising Services</li> <li>Start Here</li> <li>Start Here</li> <li>Start</li></ul> | <ul> <li>Guest Manager</li> <li>⇒ Start Here</li> <li>⇒ Create Account</li> <li>⇒ Create Multiple</li> <li>⇒ List Accounts</li> </ul>                                                                                                    | Each network access server that will use thi                                                                                                    | is RADIUS server for authenti                                                    | cation or accounting purposes should be defined here |  |
| Hotspot Manager The Network Access Server is responding to pings:   • Start Here PING 10.0.20.166 (10.0.20.166) 56(84) bytes of data.   • Self Service 64 bytes from 10.0.20.166 (ino.scale) 56(84) bytes of data.   • Manage Hotspot 64 bytes from 10.0.20.166 (ino.scale) 56(84) bytes of data.   • Manage Plans                                                                                                    | <ul> <li>Edit Accounts</li> <li>Active Sessions</li> <li>Import Accounts</li> <li>Export Accounts</li> <li>Print Templates</li> <li>Customization</li> </ul>                                                                                              | Name         Hostname           ♪ DSA-3600         10.0.20.166           〕 Edit S Delete         ↓ Ping                                                                                                    | type<br>other                                                                    | Comments                                             |  |
| Reporting Manager       1 network access server 20 rows per page         Start Here       1 network access servers         List Reports       Import a list of network access servers         Start Here       Play Reload         Administrator       PRADIUS Services         Start Here       Play Reload         Content Manager       Play Reload         Network Setup       Poerator Logins         Operator Logins       Play Back to main         Security Manager       System Control         System Information       System Information         Transparent Proxy       Very Network Setup                                                                                                    | <ul> <li>Hotspot Manager</li> <li>⇒ Start Here</li> <li>⇒ Self Provisioning</li> <li>⇒ Self Service</li> <li>→ Manage Hoars</li> <li>→ Manage Plans</li> <li>→ Manage Lustomer Info</li> <li>→ Manage Invoice</li> <li>→ Manage User Interface</li> </ul> | The Network Access Server is responding t<br>PING 10.0.20.166 (10.0.20.166) 56(84) byt<br>64 bytes from 10.0.20.166: icmp_seq1ttl<br>10.0.20.166 ping statistics<br>1 packets transmitted, 1 received, 0% pack<br>rtt min/avg/max/mdev = 2.036/2.036/2.036 | o pings:<br>tes of data.<br>=64 time=2.03 ms<br>ket loss, time 0ms<br>5/0.000 ms |                                                      |  |
| Start Here  Administrator  Start Here  Start Here  Start Here  Content Manager  Content Manager  Operator Logins  O SUpdates  Plugin Manager  Security Manager  Security Manager  System Control  System Control  System Cont        | Reporting Manager  Start Here  List Reports  Advertising Services                                                                                                    | 1 network access server 🟠 Reload                                                                                                    |                                                                                  | 20 rows per page                                     |  |
| Buckup at resource     Content Manager     Network Setup     Operator Logins     OS Updates     Plugin Manager     Security Manager     Server Time     System Control     System Information     Transparent Proxy                                                                                                    | Start Here  Start Here  Start Here  Rescue & Pastere                                                                                                    | RADIUS Services                                                                                                    |                                                                                  |                                                      |  |
| DADUIC Convices                                                                                                    | <ul> <li>cackup &amp; Kestore</li> <li>content Manager</li> <li>Network Setup</li> <li>Ogs Updates</li> <li>Olygen Vanager</li> <li>Server Time</li> <li>System Control</li> <li>System Information</li> <li>Transparent Proxy</li> </ul>                 | ੇ Back to main                                                                                                    |                                                                                  |                                                      |  |

### Step 3 - Create a Web-Login Page

From the *RADIUS Services*  $\rightarrow$  *Web Logins* page select the *Create New Web Login page* option at the bottom of the page. From the *RADIUS Web* Login page enter a name and description of the Web Login page you are creating.

Optionally you can set a preferred page name that will make up the Web Login URL. In this example we have chosen to use *dlink\_login* as the name and the resulting URL in this lab environment will be:

#### http://10.0.20.54/dlink\_login.php

The *Submit URL* is made up of the Service Zone IP Address of the D-Link DSA-3600 and a URL suffix defined by D-Link to be:

#### /loginpages/userlogin.shtml

In the Lab network design, the Default Service Zone is being used for the basis of all subsequent configurations and therefore the default IP address used by D-Link on this interface is *192.168.1.1*. Depending on your network design, the remaining Service Zones such as *SZ1-SZ4* may also be used and your submit URL should be updated to reflect these changes.

#### Ensure the Submit Method is set to POST.

|                                                                                                    | radius wo                                  | eb login                                                                                                    |
|----------------------------------------------------------------------------------------------------|--------------------------------------------|----------------------------------------------------------------------------------------------------|
| Home<br>⇒ Start Here L<br>⇒ Language<br>⇒ Time Zone                                                                                                    | Jse this form to create a r                | new RADIUS Web Login.                                                                                                    |
| Guest Manager                                                                                                    | * Name:                                    | D-Link Web Login Page                                                                                                    |
| Create Account Create Multiple List Accounts Edit Accounts Active Sessions                                                                                | Page Name:                                 | dlink_login<br>Enter a page name for this web login.<br>The web login will be accessible from "page_name.php"                                                                       |
| <ul> <li>Import Accounts</li> <li>Export Accounts</li> <li>Print Templates</li> <li>Customization</li> </ul>                                              | Description:                               | Web Login page for the D-Link DSA-3600 gateway                                                                                                    |
| Hotspot Manager<br>→ Start Here<br>→ Self Provisioning<br>→ Self Service                                                                                  | * Vendor Settings:                         | Comments or descriptive text about the web login.           Custom Settings         •           Select a predefined group of settings suitable for standard network configurations. |
| Manage Hotspot     Manage Plans     Manage Customer Info                                                                                                  | Login Form<br>Options for specifying the b | ehaviour and content of the login form.                                                                                                    |
| <ul> <li>Manage Invoice</li> <li>Manage User Interface</li> </ul>                                                                                         | * Submit URL:                              | http://192.168.1.1/loginpages/userlogin.shtml The URL of the NAS device's login form.                                                                                               |
| Start Here List Reports                                                                                                    | * Submit Method:                           | POST Choose the method to use when submitting the login form to the NAS.                                                                                                    |
| ◆ Start Here                                                                                                    | Custom Form:                               | Provide a custom login form If selected, you must supply your own HTML login form in the Header or Footer HTML areas.                                                               |
| Ministrator<br>♦ Start Here<br>♦ Backup & Restore                                                                                                    | Custom Labels:                             | Override the default labels and error messages<br>If selected, you will be able to alter labels and error messages for the current login form.                                      |
| <ul> <li>Content Manager</li> <li>Network Setup</li> <li>Operator Logins</li> <li>OS Updates</li> <li>Plugin Manager</li> <li>Security Manager</li> </ul> | * Username Field:                          | myusemame<br>The name of the username field for the login form. This will be passed to the NAS device when the form is submitted.                                                   |
|                                                                                                    | Username Suffix:                           | The suffix is automatically appended to the username before submitting the login form to the NAS.                                                                                   |
| <ul> <li>Server Time</li> <li>System Control</li> <li>System Information</li> </ul>                                                                       | * Password Field:                          | mypassword<br>The name of the password field for the login form. This will be passed to the NAS device when the form is submitted.                                                  |
| Transparent Proxy                                                                                                    | * Decoverd Econotion                       | No encryption (plaintext password)                                                                                                    |

By default the D-Link DSA-3600 uses port 80 for unsecured HTML authentication and 443 for secure HTML authentication. Via the *System*  $\rightarrow$  *General* settings on the D-Link DSA-3600 all we login traffic can be configured to use HTTPS (port 443) and therefore provide secure encryption for the username and password traffic being sent over the wireless network.

**Note:** To avoid receiving browser warnings regarding self signed certificates, trusted root issued certificates should be deployed on both the D-Link DSA-3600 and the amigopod in production environments.

This setting has been mentioned at this point of the configuration process as it affects the *Submit URL* that needs to be set in the Web Login configuration shown above. The example above shows the default setting of port 80 (ie. http) being used.

| General Settings for the Entire System |                                                                                    |  |  |  |
|----------------------------------------|------------------------------------------------------------------------------------|--|--|--|
| System Name                            | DSA-3600                                                                           |  |  |  |
| Internal Domain Name                   | (FQDN of this device for internal use, e.g. controller.office-name.com)            |  |  |  |
| Homepage Redirect URL                  | Enable O Disable     http://www.dlink-intl.com/ *(e.g. http://www.dlink-intl.com/) |  |  |  |
| User Log Access IP<br>Address          | (e.g. 192.188.2.1)                                                                 |  |  |  |
| Management IP Address<br>List          | Setup Management IP Address List                                                   |  |  |  |
| SNMP                                   | ○Enable ⊙Disable                                                                   |  |  |  |
| HTTPS Protected Login                  | ⊙ Enable ○ Disable                                                                 |  |  |  |

The decision to use either secure (https) or non-secure (http) authentication will be determined by what sort of Guest Access you intend to provide. If you are providing credit card based billable Guest Access then the expectation would be that all transactions would be secure and protected by a https session. On the other hand if you are running a Free Hotspot this may not be as much of a concern.

Make sure you select the *Skin* that you would like presented as the branding for the Captive Portal page and set the Title of the Web Login so it is displayed correctly in the user's browser.

Modify the sample HTML in the *Header HTML, Footer HTML* and *Login Message* section to customize for your local environment. Click the *Save Changes* button to commit the changes.

### Step 4 - Review to Web Login Captive Portal page

Returning to the *Web Logins* page, select the *D-Link Web Login* entry and Click the *Test* button and in a new window the configured captive portal page will be displayed as shown below:

| amigopod | amigopod login                                                         |
|----------|------------------------------------------------------------------------|
|          | Please login to the network using your amigopod username and password. |
|          | copyright © 2009 amigopod pty ltd.                                     |

Click the Back button in the web browser to return to the amigopod configuration screen.

**Note**: Make note of the URL presented in the web browser after the *Test* button has been clicked. This URL will be required in the configuration of the Custom Pages settings on the D-Link DSA-3600 gateway. An example of the URL is shown below:

http://10.0.20.54/dlink login.php

# **D-Link DSA-3600 Configuration**

The following configuration procedure assumes that the D-Link DSA-3600 has been powered up and a basic IP configuration has been applied through the steps detailed in the Quick Install Guide. The following table again reviews the IP Addressing used in the test environment but this would be replaced with the site specific details of each customer deployment:

| DSA WAN1 IP Address                 | 10.0.20.166                           |
|-------------------------------------|---------------------------------------|
| DSA Default Service Zone IP Address | 192.168.1.1                           |
| Internet Gateway Address            | 10.0.20.1                             |
| amigopod IP Address                 | 10.0.20.54                            |
| amigopod RADIUS port                | Auth 1812 Acc 1813 (default settings) |

Depending on your network design the D-Link DSA-3600 may need to be configured to perform Network Address Translation (NAT) on the *Internet* port. As can be seen from the previous Lab Topology diagram, to simplify our lab routing environment NAT has been enabled.

If NAT is required in your network design, the DSA NAT settings can be found under System  $\rightarrow$  Service Zones  $\rightarrow$  Default  $\rightarrow$  Configure as shown below:

| D-Link<br>Building Networks for People                                                                                                    | 1 - 192 168 1.41 |                  |                                                                                                    |                                                                                            | Multi-Se | DS<br>rvice Busines: | A-3600<br>s Gateway |
|----------------------------------------------------------------------------------------------------|------------------|------------------|----------------------------------------------------------------------------------------------------|--------------------------------------------------------------------------------------------|----------|----------------------|---------------------|
| 🐒 Tools 🚽                                                                                                    |                  |                  |                                                                                                    |                                                                                            |          | ? Help               | 💋 Logout            |
| DSA-3600<br>⊡ ∰ System                                                                                                    |                  |                  | Basic Settings                                                                                                    |                                                                                            |          |                      |                     |
| WAN1                                                                                                    | Service Zon      | ne Status Enable | d                                                                                                    |                                                                                            |          |                      |                     |
| WAN Traffic                                                                                                    | Service Zon      | ne Name Defai    | IIt                                                                                                    |                                                                                            |          |                      |                     |
| LAN Port Mapping     Service Zones     Lan Port Mapping     Service Zones     Lan Port Mapping     Lan Port Mapping     Lan Port M | Network In       | nterface         | Operation Mode<br>IP Address :<br>Subnet Mask :                                                                                                    | NAT O Router                                                                               |          |                      |                     |
| Monitor IP                                                                                                    | DHCP Se          | O Dis<br>⊙ Ena   | able DHCP Server<br>bble DHCP Server<br>Start IP Address :<br>End IP Address :<br>Preferred DNS Server :<br>Alternate DNS Server :<br>Domain Name :<br>WINS Server :<br>Lease Time :<br><u>Reserv</u><br>bble DHCP Relay | 192.168.1.2<br>192.168.1.10<br>202.12.144.10<br>dlink.com<br>1 Day v<br>ed IP Address List |          |                      |                     |
|                                                                                                    |                  |                  |                                                                                                    |                                                                                            |          |                      |                     |
|                                                                                                    | IP Ran           | Ige              | gned IP Address for AP<br>Start IP Address : 1<br>End IP Address : 1                                                                                                    | Management<br>192.168.1.101<br>192.168.1.112                                               |          |                      |                     |

If your design requires the use of other Service Zones than the *Default* Service Zone then the NAT settings for these zones will also have to be updated.

If you intend to run your network in a routed environment you will either need to update your routing tables on the default gateway router that is servicing the network the *WAN1 port* of the DSA is connected to and / or add a static route to the amigopod configuration.

To add a static route to your amigopod install, browse to the Administrator  $\rightarrow$ Network Interfaces menu option and select your active Ethernet adaptor. In our case *eth1* is connected to the local lab network as shown below:

| <b>K</b>                                                                                                    | networ                                     | <mark>k inter</mark>                  | faces            |                               |                     |
|----------------------------------------------------------------------------------------------------|--------------------------------------------|---------------------------------------|------------------|-------------------------------|---------------------|
| ne<br>> Start Here<br>▶ Language<br>▶ Time Zone<br>▶ Change Password                                                                                                    | ✓ No network prol<br>Use the list below to | blems found. 📿 f                      | Re-run network t | test<br>s network interfaces. |                     |
| st Manager<br>▶ Start Here                                                                                                    | Name                                       | Туре                                  | Status           | IP Address                    | Netmask             |
| eate Account                                                                                                    | → eth0                                     | Ethernet                              | Up, Dynamic      | 192.168.224.130               | 255.255.255.0       |
| List Accounts                                                                                                    | a eth 1                                    | Ethernet                              | Up, Dynamic      | 10.0.20.54                    | 255.255.255.0       |
| Edit Accounts     Active Sessions                                                                                                    | 1 Show Details                             | 🖙 Edit 🕂 Rou                          | tes 🤳 Bring D    | own 🌀 Cycle                   |                     |
| Import Accounts     Export Accounts     Print Templates                                                                                                    | -> loopback                                | Local<br>Loopback                     | Up               | 127.0.0.1                     | 255.0.0.0           |
| Customization                                                                                                    | ⊲⊨ sit0                                    | IPv6-in-IPv4                          | Down             |                               |                     |
| spot Manager<br>> Start Here<br>> Self Provisioning<br>> Self Service<br>> Manage Hotspot<br>> Manage Plans<br>> Manage Customer Info<br>> Manage Customer Info<br>> Manage User Interface           | 4 items 💭 Reloa                            | ad<br>I network interface<br>rk Setup |                  | 20                            | ) rows per page 🛛 💌 |
| orting Manager Start Here List Reports                                                                                                    | <u>छ</u> Back to Adminis                   | strator                               |                  |                               |                     |
| ertising Services     Start Here                                                                                                    | 💥 Back to main                             |                                       |                  |                               |                     |
| inistrator<br>> Start Here<br>> Backup & Restore<br>> Content Manager<br>> Network Setup<br>> Network Setup<br>> Login Access<br>> Network<br>Diagnostics<br>> HTTP Proxy<br>> SMTP<br>Configuration |                                            |                                       |                  |                               |                     |

Click on the *Routes* option and add in the details for your IP address range allocated to the *LAN port* on the DSA as shown below:

| \.                                                                |                                                                          |
|-------------------------------------------------------------------|--------------------------------------------------------------------------|
| <u>4</u> K                                                        | notwork interface rout                                                   |
|                                                                   | network internace route                                                  |
|                                                                   |                                                                          |
| nigopod                                                           |                                                                          |
| -                                                                 |                                                                          |
| Home                                                              |                                                                          |
| Start Here                                                        | Use the list below to view, define and edit the routes for <b>eth1</b> . |
| Time Zone                                                         |                                                                          |
| Change Password                                                   | 1 Quick Help                                                             |
| Guest Manager                                                     |                                                                          |
| ➡ Start Here                                                      | Interface Route Editor                                                   |
| <ul> <li>Create Account</li> <li>Create Multiple</li> </ul>       | Device Name: eth1                                                        |
| ➡ List Accounts                                                   | Device Address: 10.0.20.54                                               |
| Edit Accounts                                                     | Device Address. 10.0.20.54                                               |
| <ul> <li>Active Sessions</li> <li>Import Accounts</li> </ul>      | Device 255.255.255.0                                                     |
| <ul> <li>Export Accounts</li> </ul>                               | Nethok.                                                                  |
| Print Templates     Output                                        | * IP Address: 192.168.1.0                                                |
|                                                                   | The IP address of this network route.                                    |
| Start Here                                                        | /24 (255.255.255.0)                                                      |
| <ul> <li>Self Provisioning</li> </ul>                             | * Netmask: The network address mask for this network                     |
| Self Service                                                      | route.                                                                   |
| <ul> <li>Manage Hotspot</li> <li>Manage Plans</li> </ul>          | 10.0.20.166                                                              |
| Manage Customer Info                                              | Gateway:<br>Gateway IP address for this network route.                   |
| Manage Invoice                                                    |                                                                          |
| Manage User Interface                                             | Create Route                                                             |
| Start Here                                                        |                                                                          |
| ➡ List Reports                                                    | ↑ required field                                                         |
| Advertising Services                                              |                                                                          |
| ➡ Start Here                                                      | IP Address Netmask Gateway                                               |
| Administrator                                                     | ➡ 0.0.0.0 0.0.0.0 10.0.20.1                                              |
| ➡ Start Here                                                      | 1 route 🔿 Relaad                                                         |
| <ul> <li>Backup &amp; Restore</li> <li>Content Manager</li> </ul> |                                                                          |
| Network Setup                                                     | ~                                                                        |
| ➡ System Hostname                                                 | 🔊 Back to Network Interfaces                                             |
| Network                                                           |                                                                          |
| ➡ Login Access                                                    | ଭ Back to Network Setup                                                  |
| Network                                                           |                                                                          |
|                                                                   | 🕲 Back to Administrator                                                  |
| ⇒ SMTP                                                            |                                                                          |
| Configuration                                                     | 💥 Back to main                                                           |
|                                                                   |                                                                          |

### Step 1 - Enable DHCP on LAN port

In our Lab environment DHCP needs to be enabled on the *Default Service Zone* to provide IP addresses to both downstream D-Link Access Points and any wired clients connected to this interface of the DSA-3600. This is configured again under *System*  $\rightarrow$  *Service Zones*  $\rightarrow$  *Default*  $\rightarrow$  *Configure* as shown in the following screen shot:

| D-Link<br>Building Networks for People 9 admin - 192, 158, 1, 41                                        |                     |                                                                                                    | DSA-3600<br>Multi-Service Business Gateway |
|----------------------------------------------------------------------------------------------------|---------------------|----------------------------------------------------------------------------------------------------|--------------------------------------------|
| 🛠 Tools 🗸                                                                                               |                     |                                                                                                    | 🤶 Help 🛛 💆 Logout                          |
| DSA-3600                                                                                                |                     |                                                                                                    |                                            |
| i i i i i i i i i i i i i i i i i i i                                                                   |                     | Basic Settings                                                                                                    |                                            |
| WAN1                                                                                                    | Service Zone Status | Enabled                                                                                                    |                                            |
| WAN Traffic                                                                                             | Service Zone Name   | Default                                                                                                    |                                            |
| Service Zones                                                                                           |                     | Operation Mode      NAT                                                                                                    |                                            |
|                                                                                                    | Network Interface   | IP Address : 192.168.1.1                                                                                                    |                                            |
| È NAT<br>È Privilege                                                                                    |                     | Subnet Mask : 255.255.255.0                                                                                                    |                                            |
| Walled Garden<br>Walled Garden Ad List<br>Provy Server<br>DDNS<br>Client Mobility<br>PVN<br>W<br>Status | DHCP Server         | Disable DHCP Server     Start IP Address: 192.168.1.2     End IP Address: 192.168.1.100     Preferred DNS Server: 202.12.144.10     Alternate DNS Server:      Domain Name: dlink.com     WINS Server: |                                            |
|                                                                                                    |                     | Lease Time : 1 Day 💌                                                                                                    |                                            |
|                                                                                                    |                     | Reserved IP Address List                                                                                                    |                                            |
|                                                                                                    |                     | C Enable DHCP Relay                                                                                                    |                                            |
|                                                                                                    |                     | Assigned IP Address for AP Management                                                                                                    |                                            |
|                                                                                                    | IP Range            | Start IP Address : 192.168.1.101 -<br>End IP Address : 192.168.1.112 -                                                                                                    |                                            |

## Step 2 - Install Managed D-Link Access Points (Optional)

Although the D-Link DSA-3600 range of gateways is designed primarily for the centralized control of D-Link Access Points, the gateway can be equally used for providing Access Control in pure wired environments.

The many different methods of configuring the D-Link Access Points is covered extensively in the D-Link DSA-3600 User Guide in Chapters 4.3 and is therefore considered outside of the scope of this Integration guide. Please refer to the D-Link User Guide for further information on these topics and the best method for configuring your wireless environment.

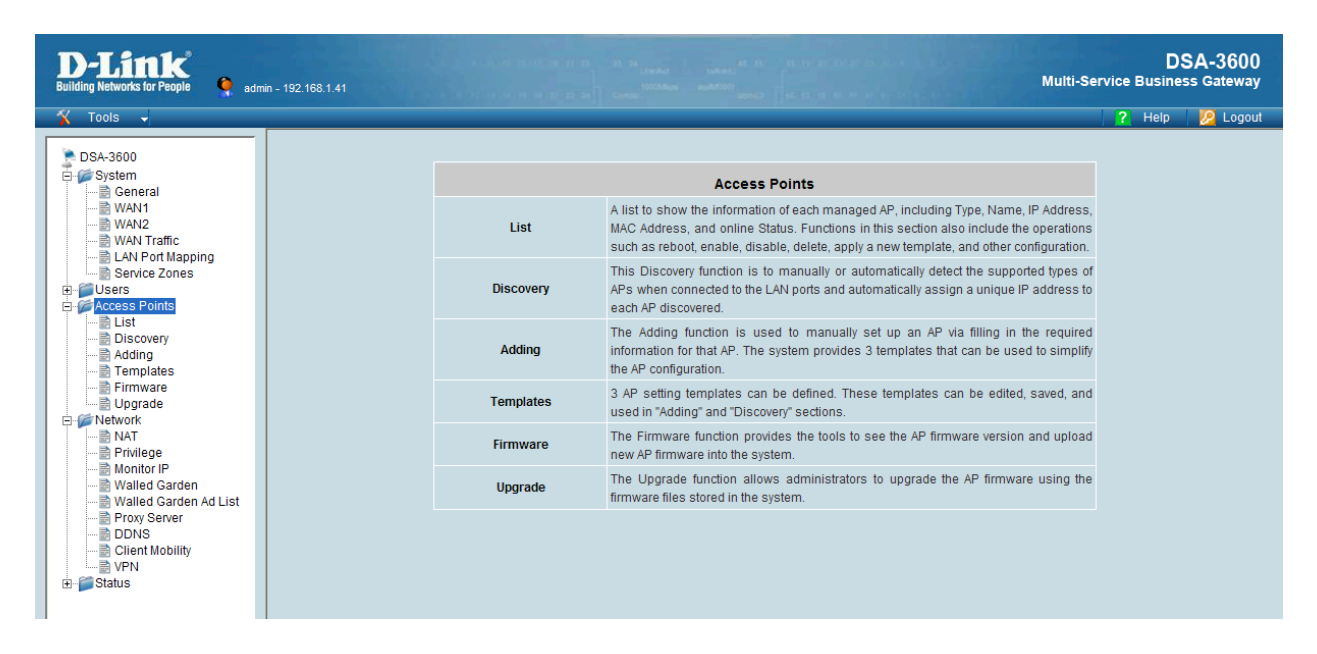

For the lab environment used through the rest of this document, the DSA-3600 will be used and configured as a wired Access Controller and the test client will be attached directly to the LAN ports of the DSA.

# Step 3- Create RADIUS Definition for amigopod

From the Users  $\rightarrow$  Authentication screen click the Server 3 RADIUS Auth option. In the following screen be sure to enter and confirm the following details:

| D-Link<br>Building Networks for People 🍳 admin - 192. 168.1.41                                                                                                    |                         |                                 | DSA-3600<br>Multi-Service Business Gateway |
|----------------------------------------------------------------------------------------------------|-------------------------|---------------------------------|--------------------------------------------|
| 🐔 Tools 🗸                                                                                                    |                         |                                 | 🤶 Help 🛛 🙋 Logout                          |
| DSA-3600                                                                                                    | At                      | uthentication Option - amigopod |                                            |
| WAN1                                                                                                    | Name                    | amigopod -                      |                                            |
| WANZ                                                                                                    | Postfix                 | d-link •                        |                                            |
| Service Zones                                                                                                    | Black List              | None 💌                          |                                            |
| Authentication                                                                                                    | Authentication Database | RADIUS  Configure               |                                            |
| Additional Control                                                                                                    | Enable Local VPN        |                                 |                                            |
| Access Points     Discovery     Adding     Templates     Firmware     Dyrade     Network     NAT     Privilege     Monitor IP     Walled Garden Ad List     Provy Server     DDNS     Client Mobility     WN |                         | Apply X Cancel                  |                                            |

- Enter a descriptive name for the *Name*
- An identifier that will be appended to the end of any authenticated usernames in the *Postfix* field

Next to the *Authentication Database* option click on the *Configure* button as shown in the above screenshot.

- Under Primary RAIUS Server enter the IP address of the amigopod
- Confirm the default setting of 1812 & 1813 for the Authentication & Accounting Port
- Select PAP for the Authentication Protocol
- Enter the Shared Secret recorded in Step 1 of the amigopod config as the Secret Key ie. *wireless*
- Enable the Accounting Service if you wish to receive session statistics and be able to leverage the amigopod Guest Manager ->Active Sessions display.

Be sure to save the changes by clicking on the *Apply* button on the bottom left hand side of the page.

| <b>D-Littk</b><br>Building Networks for People                                                                                                    | - 192.168.1.41 Multi-Set                                                                                                    | DSA-<br>vice Business Ga | 3600<br>ateway |
|----------------------------------------------------------------------------------------------------|----------------------------------------------------------------------------------------------------|--------------------------|----------------|
| 🐒 Tools 🚽                                                                                                    |                                                                                                    | 🤗 Help 💋                 | Logout         |
| Building Networks for People       Image: Constraint of the second second | - 192:183.1.41  External RADIUS Server Related Settings  802.1X Authentication Enable ⊙ Disable Username Format Complete (e.g. user1@companyname.com) ⊙ Only ID (e.g. user1) NAS Identifier dsa-3600 NAS Port Type 19 •(Default 19, Range: 0-36) Class-Policy Mapping Edit Class-Policy Mapping Primary RADIUS Server Server 10.0.20.54 •(Domain Name1P Address) Authentication Port 1812 •(Default 1912) Accounting Port 1813 • Default 1913 Secret Key Accounting Service Enable ⊙ Disable Authentication Protocol PAP ▼ Server Server Comain Name1P Address) Authentication Port Accounting Port | vice Business G          | Logout         |
|                                                                                                    |                                                                                                    |                          |                |
|                                                                                                    | Accounting service Enable Disable                                                                                                    |                          |                |
|                                                                                                    | Authentication Protocol           V         Apply         X         Cancel                                                                                                    |                          |                |

Note: The *Secret* above needs to be the same as the one defined in Step 1 of the amigopod configuration. For example, *wireless*.

The User $\rightarrow$ Authentication table should now look something like the following screenshot:

| Authentication Settings |               |          |  |  |  |
|-------------------------|---------------|----------|--|--|--|
| Auth Option             | Auth Database | Postfix  |  |  |  |
| Server 1                | LOCAL         | local    |  |  |  |
| Server 2                | POP3          | рор3     |  |  |  |
| <u>amiqopod</u>         | RADIUS        | d-link   |  |  |  |
| Server 4                | LDAP          | Idap     |  |  |  |
| On-demand User          | ONDEMAND      | ondemand |  |  |  |
| SIP                     | SIP           | N/A      |  |  |  |

# Step 4 - Enable Authentication on Default Service Zone

In order for the DSA to be able to intercept and redirect any new Guest users to the amigopod hosted Web Login page, the gateway must have *Authentication Required* enabled for the Security Zone in question. By default the following table displays the factory configured Security Zones and their disabled authentication state:

| D-Lintk<br>wilding Networks for People                                                                                                    | 168.1.41             |             |               |                    |                   |                          |          | Multi-Se  | DS<br>rvice Busines | SA-36  |
|----------------------------------------------------------------------------------------------------|----------------------|-------------|---------------|--------------------|-------------------|--------------------------|----------|-----------|---------------------|--------|
| 🕻 Tools 🗸                                                                                                    |                      | _           | _             |                    |                   |                          |          |           | ? Help              | 🛛 🙋 Lo |
| DSA-3600                                                                                                    |                      |             |               |                    |                   |                          |          |           |                     |        |
| System                                                                                                    |                      |             |               | Service Z          | one Setting       | IS                       |          |           |                     |        |
| WAN1                                                                                                    | Service Zone<br>Name | VLAN<br>Tag | SSID          | WLAN<br>Encryption | Applied<br>Policy | Default Authen<br>Option | Status   | Details   |                     |        |
| WAN Traffic                                                                                                    | Default              | N/A         | dlink         | None               | None              | Disabled                 | Enabled  | Configure |                     |        |
| Authentication     Black List     Dolicy                                                                                                    | SZ1                  | 1           | dlink-SZ<br>1 | None               | None              | Server 1                 | Disabled | Configure |                     |        |
| Additional Control                                                                                                    | SZ2                  | 2           | dlink-SZ<br>2 | None               | None              | Server 1                 | Disabled | Configure |                     |        |
| Discovery<br>Adding<br>Templates                                                                                                    | SZ3                  | 3           | dlink-SZ<br>3 | None               | None              | Server 1                 | Disabled | Configure |                     |        |
| Firmware Upgrade                                                                                                    | SZ4                  | 4           | dlink-SZ<br>4 | None               | None              | Server 1                 | Disabled | Configure |                     |        |
| NAT     NAT     NAT     Nonitor IP     Monitor IP     Walled Garden     Walled Garden Ad List     Proxy Server     DDNS     Client Mobility     VPN     Status |                      |             |               |                    |                   |                          |          |           |                     |        |

Click on the Configure button for the Default Security Zone shown above and scroll down to the *Authentication Settings* section.

Firstly make sure the Authentication Required For the Zone option is Enabled.

Next, under the *Authentication Options* section immediately below ensure the radio button in the *Default* column for *RADIUS Auth Database* is checked and enabled.

| D-Link<br>Building Networks for People 9 admin - 192.168 |                                         | 23 24<br>Linesker tooks<br>1000klast ookk | an an an an an<br>Markan (an an an |              |         | Multi-Se            | D<br>ervice Busine | SA-3600<br>ss Gateway |
|----------------------------------------------------------|-----------------------------------------|-------------------------------------------|------------------------------------|--------------|---------|---------------------|--------------------|-----------------------|
| 🕺 Tools 🚽                                                |                                         |                                           |                                    |              |         |                     | ? Help             | 🦉 Logout              |
|                                                          |                                         | SIP Inte                                  | rface Configura                    | tion         |         |                     |                    |                       |
| DSA-3600                                                 | Enabled                                 |                                           | WAN Interface                      |              |         | WAN1                |                    |                       |
| General                                                  |                                         |                                           |                                    |              |         |                     |                    |                       |
| WAN1                                                     |                                         | Authe                                     | ntication Settin                   | gs           |         |                     |                    |                       |
| AN Port Mapping                                          | Authentication Required For<br>the Zone | ⊙Enabled ○Dis                             | abled                              | -            |         |                     |                    |                       |
| Users                                                    |                                         | Auth Option                               | Auth Database                      | Postfix      | Default | Enabled             |                    |                       |
| Black List                                               |                                         | Server 1                                  | LOCAL                              | local        | 0       |                     |                    |                       |
| Additional Control                                       |                                         | Server 2                                  | POP3                               | рор3         | 0       | <ul><li>✓</li></ul> |                    |                       |
| Discovery                                                | Authentication Options                  | amigopod                                  | RADIUS                             | d-link       | ۲       | <ul><li>✓</li></ul> |                    |                       |
| Templates                                                |                                         | Server 4                                  | LDAP                               | Idap         | 0       | <ul><li>✓</li></ul> |                    |                       |
| Dpgrade                                                  |                                         | On-demand User                            | ONDEMAND                           | ondemand     | 0       | <ul><li>✓</li></ul> |                    |                       |
| NAT                                                      |                                         | SIP                                       | SIP                                | N/A          |         |                     |                    |                       |
| Monitor IP                                               |                                         | Login Page Configure                      |                                    |              |         |                     |                    |                       |
| Walled Garden Ad List                                    |                                         | Logout Page Configure                     |                                    |              |         |                     |                    |                       |
| Client Mobility                                          |                                         | Login Success Page Configure              |                                    |              |         |                     |                    |                       |
| e Status                                                 | Custom Pages                            | Login Failed Page Configure               |                                    |              |         |                     |                    |                       |
|                                                          |                                         | Login Su                                  | ICCESS Page for On                 | -demand User |         | Configure           |                    |                       |
|                                                          |                                         | Logout Success Page Configure             |                                    |              |         |                     |                    |                       |
|                                                          |                                         |                                           | Logout Failed Pa                   | age          |         | Configure           |                    |                       |
|                                                          | Default Polic                           | y in this Service Zon                     | e                                  | None 💌       | Edit S  | system Policies     |                    |                       |
|                                                          | Email Messa                             | Email Message for Login Reminding         |                                    |              | Edit    | Mail Message        |                    |                       |

Scroll to the bottom of the page and click the *Apply* button to save the changes so far.

# Step 5 - Define Login Page External Destination

Returning to the System  $\rightarrow$  Service Zones  $\rightarrow$  Default configuration section, scroll down to the Custom Pages part of the configuration page as shown below:

| D-Link<br>Building Networks for People                                                                                                    | iin - 192.168.1.41                                                                                       |                                                           | 25 - 24<br>Line Act Tokson<br>Distance | an an an an an<br>Taona (far ar an | алит аблас и с.<br>на на не изакти с на |           | Multi-Se          | D:<br>rvice Busine | SA-3600<br>ss Gateway |
|----------------------------------------------------------------------------------------------------|----------------------------------------------------------------------------------------------------|-----------------------------------------------------------|----------------------------------------|------------------------------------|-----------------------------------------|-----------|-------------------|--------------------|-----------------------|
| 🌠 Tools 🗸                                                                                                    |                                                                                                    |                                                           |                                        |                                    |                                         |           |                   | ? Help             | 💋 Logout              |
| DSA-3600                                                                                                    |                                                                                                    |                                                           | <u>SIP</u>                             | SIP                                | N/A                                     | 0         |                   |                    |                       |
| General       → WAN1       → WAN2       → WAN2       → WAN2       → WAN2       → WAN2       → WAN2       → WAN2       → WAN2       → WAN2       → WAN2       → WAN2       → WAN2       → WAN2       → WAN2       → WAN2       → WAN2       → WAN2       → WAN2       → WAN2       → Wathentication |                                                                                                    |                                                           | Login Page                             |                                    |                                         | Configure |                   |                    |                       |
|                                                                                                    |                                                                                                    |                                                           | Logout Page                            |                                    |                                         | Configure |                   |                    |                       |
|                                                                                                    |                                                                                                    |                                                           | Login Success P                        | age                                |                                         | Configure |                   |                    |                       |
|                                                                                                    | Custom Pages                                                                                             |                                                           | Login Failed Pa                        | ge                                 |                                         | Configure |                   |                    |                       |
| Black List<br>Policy                                                                                                    | Black List     Back List     Bolicy     Additional Control     Bergenetic Control     Bergenetic Control |                                                           | Login Su                               | ccess Page for On                  | -demand User                            |           | Configure         |                    |                       |
| Additional Control                                                                                                    |                                                                                                    |                                                           |                                        | Logout Success                     | Page                                    |           | Configure         |                    |                       |
| E - Status                                                                                                    |                                                                                                    |                                                           | Logout Failed Page                     |                                    |                                         |           | Configure         |                    |                       |
|                                                                                                    |                                                                                                    | Default Policy in this Service Zone None 💌                |                                        |                                    |                                         | Edit      | System Policies   |                    |                       |
|                                                                                                    |                                                                                                    | Email Message for Login Reminding O Enabled<br>O Disabled |                                        |                                    |                                         | Edit      | Edit Mail Message |                    |                       |
|                                                                                                    |                                                                                                    | Wireless Settings                                         |                                        |                                    |                                         |           |                   |                    |                       |
|                                                                                                    |                                                                                                    | SSID                                                      | dlink                                  |                                    |                                         |           |                   |                    |                       |
|                                                                                                    |                                                                                                    |                                                           |                                        | Open System                        | Open System                             |           |                   |                    |                       |
|                                                                                                    |                                                                                                    | Security                                                  | Authentication                         | Enable 802                         | Enable 802.1X Authentication            |           |                   |                    |                       |
|                                                                                                    |                                                                                                    |                                                           | Encryption                             | None 🗸                             |                                         |           |                   |                    |                       |
|                                                                                                    |                                                                                                    |                                                           | Managed AP                             | (s) in this Serv                   | ice Zone                                |           |                   |                    |                       |
|                                                                                                    |                                                                                                    |                                                           |                                        |                                    | IP Address                              |           |                   |                    |                       |
|                                                                                                    |                                                                                                    | AP Type                                                   | AP Name                                | 1                                  | MAC Address                             |           | Status            |                    |                       |
| E. Andrews                                                                                                    |                                                                                                    |                                                           | J Apply                                | X Cle                              | ar                                      |           |                   |                    |                       |

There are various configuration options on this screen allow the Pages displayed during the Login and Logout procedures support by the DSA-3600 to be either customised on the Gateway itself or redirected to an external host such as the amigopod.

In order for the DSA-3600 to redirect new Guest users to the amigopod Web Login page we need to define an External *Login Page* that points to the Web Login page we defined in Step 4 of the amigopod configuration above.

For reference the URL we defined in the previous configuration of this integration guide was:

#### http://10.0.20.54/dlink\_login.php

From the *Custom Pages* configuration section click on the *Configure* button and select the *External Page* radio button as shown below:

| D-Littk<br>Building Networks for People admin - 192.168.1.41                                                                                                    |                                               | A DA<br>DANA SAN ADA<br>MANA SANA<br>CANA |                                                                    | Multi-Se | DSA-3600<br>rvice Business Gateway<br>? Help 2 Logout |
|----------------------------------------------------------------------------------------------------|-----------------------------------------------|-------------------------------------------|--------------------------------------------------------------------|----------|-------------------------------------------------------|
| DSA-3600<br>System<br>General<br>WAN1<br>WAN2<br>WAN2<br>WAN | Login Pa<br>O Default Page<br>O Uploaded Page | ge Selection for Us                       | eers - Service Zone: Default<br>O Template Page<br>O External Page |          |                                                       |
|                                                                                                    | External URL                                  | External Pa<br>https://10.0.20.54         | nge Setting<br>Vdlink_login.php                                    |          |                                                       |
|                                                                                                    |                                               | Apply                                     | X Cancel                                                           |          |                                                       |

Enter the URL from the previous step and click the *Apply* button to commit the changes to the *Default Security Zone.* 

# Step 6 - Apply Access Policy to all Guest Users (Optional)

Following on directly from the *Custom Pages* configuration above, the administrator can chose to apply a blanket policy definition to all Guest Users of this Service Zone by selecting a Policy in the *Default Policy in this Service Zone* option shown below.

|               | Login Page                | Configure               |                      |  |  |
|---------------|---------------------------|-------------------------|----------------------|--|--|
|               | Logout Page               |                         | Configure            |  |  |
|               | Login Success P           | age                     | Configure            |  |  |
| Custom Pages  | Login Failed Pa           | Configure               |                      |  |  |
|               | Login Success Page for On | Configure               |                      |  |  |
|               | Logout Success            | Configure               |                      |  |  |
|               | Logout Failed Pa          | Logout Failed Page      |                      |  |  |
|               |                           |                         |                      |  |  |
| Default Polic | cy in this Service Zone   | Policy 12 🗸             | Edit System Policies |  |  |
| Email Messa   | ge for Login Reminding    | ○ Enabled<br>⊙ Disabled | Edit Mail Message    |  |  |

Policies are covered extensively in the D-Link User Guide for the DSA-3600 in Chapter 4.2.3 and are therefore considered outside the scope of this Integration Guide. Nonetheless Policies for controlling the user experience with attributes such as *Firewall Rules*, *QoS Profiles*, *Schedules* and *Specific Routes* can all be invoked using this powerful tool.

|                        | Policy Configuration - Policy 12 |  |  |  |  |  |
|------------------------|----------------------------------|--|--|--|--|--|
|                        |                                  |  |  |  |  |  |
| Select Policy          | Policy 12 👻                      |  |  |  |  |  |
| Firewall Profile       | Setting                          |  |  |  |  |  |
| Specific Route Profile | Setting                          |  |  |  |  |  |
| Schedule Profile       | Setting                          |  |  |  |  |  |
| QoS Profile            | Setting                          |  |  |  |  |  |
| Privilege Profile      | Setting                          |  |  |  |  |  |

Please see *Appendix A* for more details on how these Policies can be invoked per user by integration with the amigopod *User Roles* functionality.

# **Testing the Configuration**

Now that the configuration of both the D-Link DSA-3600 Gateway and the amigopod solution is complete, the following steps can be followed to verify the setup.

#### Step 1 - Create a test user account

Within the amigopod RADIUS Server a test user account can be created using the amigopod *Guest Manager*. From the *Guest Manager* menu, select the *Create New Guest Account* option. Enter the test user details as detailed on the form below and click the *Create Account* button to save the new test user account.

| pod                                                                                                    | create g             | guest account                                                                                                    |
|----------------------------------------------------------------------------------------------------|----------------------|----------------------------------------------------------------------------------------------------|
| <b>e</b><br>tart Here<br>inguage<br>me Zone                                                                                                    | New guest account be | ing created by <b>admin.</b><br>User account expiration times are limited to 15 minutes.                                                                                      |
| <b>t Manager</b><br>art Here                                                                                                    |                      | New Visitor Account                                                                                                    |
| eate Account<br>eate Multiple<br>it Accounts                                                                                                    | * Sponsor's Name:    | admin<br>Name of the person sponsoring this visitor account.                                                                                                    |
| Edit Accounts     Active Sessions     Import Accounts     Print Templates     Customization     Reporting Manager     Start Here     List Reports     Administrator     Start Here     Backup & Restore     Content Manager     Network Setup     Operator Logins     Operator Logins | * Visitor's Name:    | cam<br>Name of the visitor,                                                                                                    |
|                                                                                                    | * Company Name:      | amigongd<br>Company name of the visitor.                                                                                                    |
|                                                                                                    | * Email Address:     | cam@aniaopod.com<br>The visitor's email address. This will become their username to log into the network.                                                                     |
|                                                                                                    | Account Activation:  | Now Select an option for changing the activation time of this account.                                                                                                    |
|                                                                                                    | Account Expiration:  | 1 hour from now Select an option for changing the expiration time of this account.                                                                                            |
| GUpdates<br>Igin Manager<br>rver Time<br>stem Control                                                                                                    | * Expire Action:     | Delete and logout at specified time 3<br>Select an option for controlling the expiration of this account. Note that a logout can only occur if the NAS is RFC-3576 compliant. |
| stem Information                                                                                                    | * Account Role:      | Guest         •           Role to assign to this visitor account.                                                                                                    |
| <ul> <li>→ Start Here</li> <li>→ Server Control</li> <li>→ Server Configuration</li> <li>→ Database List</li> </ul>                                                                                                    | Password:            | 75661060                                                                                                    |
|                                                                                                    | * Terms of Use:      | I am the sponsor of this visitor account and accept the terms of use                                                                                                    |
| s List                                                                                                    |                      | Create Account                                                                                                    |

**Note**: Make note of the randomly generated *Visitor Password* as this will be required during the integration testing. If this password is proving difficult to remember during testing you can use the *List guest accounts* option on the screen to then edit the account and change the password to a more user friendly string.

For simplicity during our testing we took this option and changed the username to *cam* and password to *wireless*. All subsequent screenshots and debugs will reflect this change.

## Step 2 - Confirm DHCP IP Address received

Assuming our test laptop is connected to the LAN1 port on the back of the DSA-3600 we should successfully receive an IP address via DHCP.

Using the Windows Command Prompt or equivalent in the chosen operating system, confirm that a valid IP Address has been received from the DHCP server configured on the DSA-3600 Gateway

Issue the *ipconfig* command from the Windows Command Prompt to display the IP information received from the DHCP process. By checking on the Wireless adaptor you should be able to confirm an IP Address in the range of *192.168.1.x* has been received.

| 📾 C:\WINDOWS\system32\cmd.exe                                                                                                    | - 🗆 × |
|----------------------------------------------------------------------------------------------------|-------|
| Default Gateway :                                                                                                    |       |
| Ethernet adapter VMware Network Adapter VMnet1:                                                                                           |       |
| Connection-specific DNS Suffix .:<br>IP Address                                                                                           |       |
| Ethernet adapter Intel Pro Wireless:                                                                                                    |       |
| Media State Media disconnected                                                                                                    |       |
| Ethernet adapter Local Area Connection:                                                                                                   |       |
| Connection-specific DNS Suffix . : dlink.com<br>IP Address : 192.168.1.41<br>Subnet Mask : 255.255.255.0<br>Default Gateway : 192.168.1.1 |       |
| Ethernet adapter Network Connect Adapter:                                                                                                 |       |
| Media State Media disconnected                                                                                                    |       |
| C:\>                                                                                                    | -     |

**Note:** On Mac OS X and Linux operating system variants use a Terminal window and enter the *ifconfig* command to display the same information.

### Step 3 - Launch Web Browser and login

When the web browser on the test laptop is launched the DSA will automatically capture the session and redirect the user to the amigopod hosted login page as shown below (which was defined in the *Custom Pages*  $\rightarrow$ *Login Page*)

| amigopod | amigopod login                                                         |
|----------|------------------------------------------------------------------------|
|          | Please login to the network using your amigopod username and password. |
|          | copyright © 2009 amigopod pty ltd.                                     |

Enter the test user details entered and recorded in Step 1 above and click the Login button.

At this point the test user should be successfully authenticated and allowed to transit through the controller and onto the Internet or Corporate network.

**Note:** If the web browser fails to redirect check that the DNS server configured in the base DSA-3600 configuration defined before Step 1 is available and successfully resolving domain names. Without name resolution working the web browser will never attempt to connect to the website defined in web browser home page and therefore there is no session for the DSA-3600 controller to redirect. Other situations that can cause issues with the captive portal include but are not limited to:

- · Web browser home page set to intranet site not available in current DNS
- Proxy Server configuration in browser using non standard HTTP ports

## Step 4 - Confirm the login successful from DSA-3600

From the *Status*  $\rightarrow$  *Online Users* menu option you will be able to monitor the number and details of authenticated Guest access sessions at any given time. From this interface you also have to option to *Logout* a user from the *Kick Out* column of the table shown below:

| D-Link<br>Building Networks for People | - 192.168.1.41 | ion succession and and and and and and and and and an | and a second second sec |           |           |        | Multi-Se    | DS<br>Prvice Busines | SA-3600<br>ss Gateway |
|----------------------------------------|----------------|-------------------------------------------------------|----------------------------------------------------------------------------------------------------|-----------|-----------|--------|-------------|----------------------|-----------------------|
| 🌠 Tools 🗸                              |                |                                                       |                                                                                                    |           |           |        |             | ? Help               | 💋 Logout              |
| DSA-3600                               |                |                                                       | Online Us                                                                                                    | sers List |           |        |             |                      |                       |
| Access Points                          |                | Use                                                   | rname                                                                                                    | Pkts In   | Bytes In  | Idle   | Access From |                      |                       |
| Status                                 | NO.            | IP Address                                            | MAC Address                                                                                                    | Pkts Out  | Bytes Out | (Sec.) | Kick Out    |                      |                       |
| Interface                              | 1              | cam                                                   | @d-link                                                                                                    | 1         | 121       | 0      | N/A         |                      |                       |
|                                        |                | 192.168.1.41                                          | 00:13:D4:09:D3:F9                                                                                                    | 1         | 106       | Ŭ      | Logout      |                      |                       |
| └─ऄ E-mail & SYSLOG                    |                |                                                       | √ Refré                                                                                                    | esh       |           |        |             |                      |                       |

You can also check the *Status*  $\rightarrow$  *User Logs* option to display a table of successful Login and Logout transactions and summaries of traffic transmitted in each session as shown below:

| Users Log 2009-12-15 |              |            |              |                   |         |          |          |           |
|----------------------|--------------|------------|--------------|-------------------|---------|----------|----------|-----------|
| Date                 | Туре         | Name       | IP           | MAC               | Pkts In | Bytes In | Pkts Out | Bytes Out |
| 2009-12-15 00:09:44  | LOGIN        | cam@d-link | 192.168.1.41 | 00:13:D4:09:D3:F9 | 0       | 0        | 0        | 0         |
| 2009-12-15 00:10:02  | Force logout | cam@d-link | 192.168.1.41 | 00:13:D4:09:D3:F9 | 0       | 0        | 0        | 0         |
| 2009-12-15 00:26:59  | LOGIN        | cam@d-link | 192.168.1.41 | 00:13:D4:09:D3:F9 | 0       | 0        | 0        | 0         |
| 2009-12-15 00:34:21  | LOGOUT       | cam@d-link | 192.168.1.41 | 00:13:D4:09:D3:F9 | 10121   | 12809062 | 6634     | 862491    |

Step 6 - Confirm RADIUS debug messages on amigopod

Once the test laptop has successfully authenticated and now able to browse the Internet, an entry should appear in the RADIUS logs confirming the positive authentication of the test user – in this example, *cam*.

Select the *RADIUS Services*  $\rightarrow$  *Server Control* menu option and the screen displayed will show the status of the RADIUS server and a tail of the log file, including an entry for the positive authentication transaction.

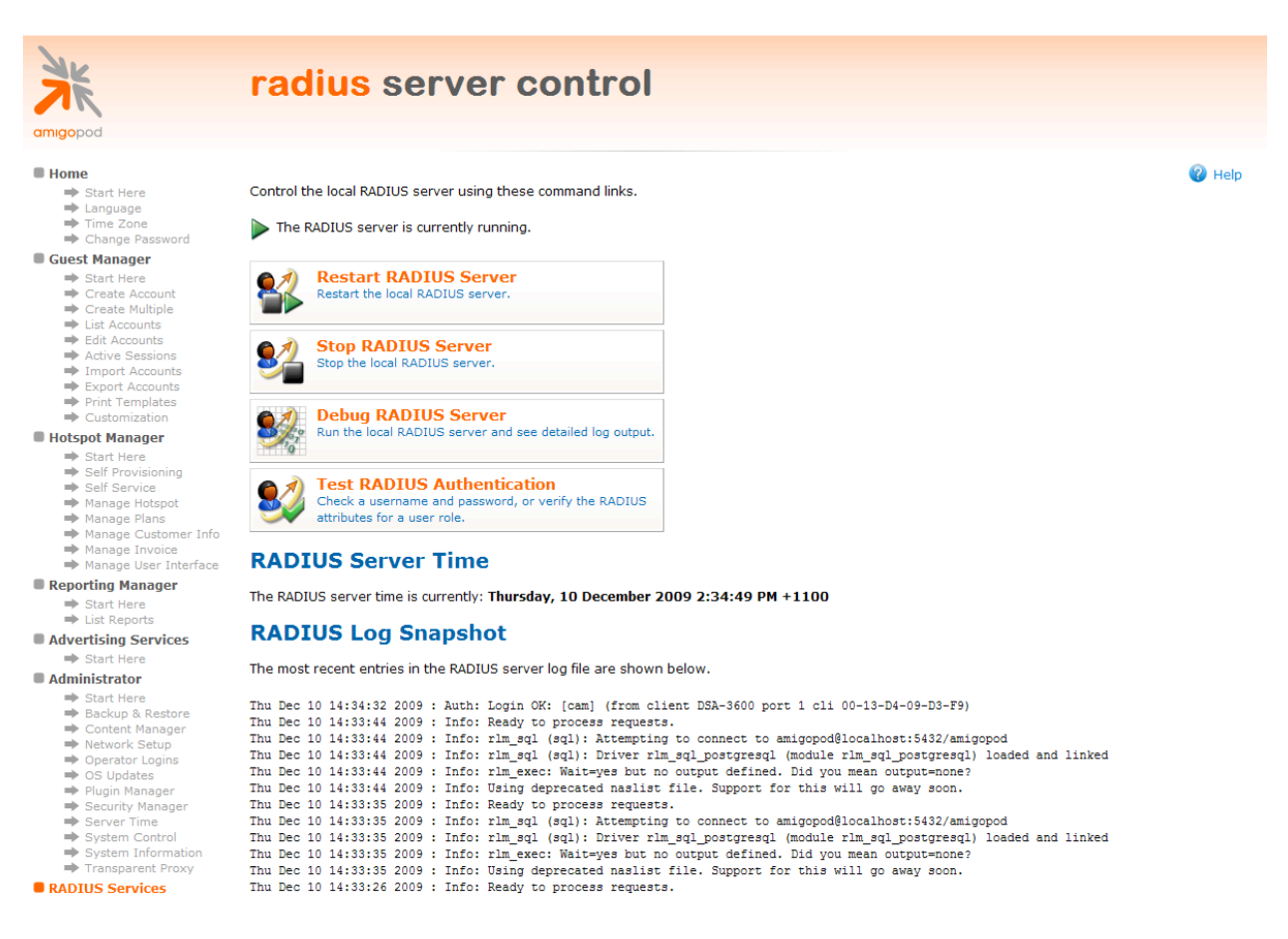

This is a useful tool to remember when troubleshooting user authentication issues. A more advanced debugging tool is also available from this screen using the *Debug RADIUS Server* button. The following output is an example from the RADIUS debugs for this transaction:

```
Ready to process requests.
rad_recv: Access-Request packet from host 10.0.20.166:1027, id=80, length=127
Service-Type = Call-Check
NAS-Identifier = "dsa-3600"
NAS-Port = 1
NAS-Port = 1
NAS-Port-Id = "Controlled"
NAS-Port-Type = Wireless-802.11
NAS-IP-Address = 10.0.20.166
```

```
User-Name = "cam"
User-Password = "wireless"
Called-Station-Id = "00-15-E9-DB-22-0B"
Calling-Station-Id = "00-13-D4-09-D3-F9"
rlm sql (sql): Reserving sql socket id: 3
rlm sql postgresql: query: SELECT id, UserName, Attribute, Value, Op FROM radcheck
WHERE Username='cam' ORDER BY id
rlm sql postgresql: Status: PGRES TUPLES OK
rlm sql postgresql: affected rows =
rlm sql postgresql: query: SELECT radgroupcheck.id, radgroupcheck.GroupName,
radgroupcheck.Attribute, radgroupcheck.Value,radgroupcheck.Op ??FROM radgroupcheck,
usergroup WHERE usergroup.Username = 'cam' AND usergroup.GroupName =
radgroupcheck.GroupName ??ORDER BY radgroupcheck.id
rlm sql postgresql: Status: PGRES TUPLES OK
rlm sql postgresql: affected rows =
rlm_sql_postgresql: query: SELECT id, UserName, Attribute, Value, Op FROM radreply
WHERE Username='cam' ORDER BY id
rlm sql postgresql: Status: PGRES TUPLES OK
rlm sql postgresql: affected rows =
rlm sql postgresql: query: SELECT radgroupreply.id, radgroupreply.GroupName,
radgroupreply.Attribute, radgroupreply.Value, radgroupreply.Op ??FROM
radgroupreply, usergroup WHERE usergroup.Username = 'cam' AND usergroup.GroupName =
radgroupreply.GroupName ??ORDER BY radgroupreply.id
rlm sql postgresql: Status: PGRES TUPLES OK
rlm sql postgresql: affected rows =
rlm sql (sql): Released sql socket id: 3
Exec-Program: /usr/bin/php /opt/amigopod/www/amigopod request.php 2 4
Exec-Program-Wait: value-pairs: Reply-Message = "Employee",
Exec-Program: returned: 0
Login OK: [cam] (from client DSA-3600 port 1 cli 00-13-D4-09-D3-F9)
rlm_sql (sql): Processing sql_postauth
rlm sql (sql): Reserving sql socket id: 2
rlm sql postgresql: query: INSERT INTO radpostauth (username, pass, reply, authdate)
VALUES ('cam', 'wireless', 'Access-Accept', NOW())
rlm sql postgresql: Status: PGRES COMMAND OK
rlm sql postgresql: affected rows = 1
rlm sql (sql): Released sql socket id: 2
Sending Access-Accept of id 80 to 10.0.20.166 port 1027
Reply-Message = "Employee"
rad recv: Accounting-Request packet from host 10.0.20.166:1027, id=124, length=145
Service-Type = Call-Check
NAS-Identifier = "dsa-3600"
NAS-Port = 1
NAS-Port-Id = "Controlled"
NAS-Port-Type = Wireless-802.11
NAS-IP-Address = 10.0.20.166
User-Name = "cam"
Acct-Status-Type = Start
Acct-Session-Id = "1260793628"
```

```
Acct-Delay-Time = 0
Acct-Authentic = RADIUS
Called-Station-Id = "00-15-E9-DB-22-0B"
Calling-Station-Id = "00-13-D4-09-D3-F9"
Framed-IP-Address = 192.168.1.41
rlm sql (sql): Reserving sql socket id: 1
rlm sql postgresql: query: INSERT INTO radacct ?? (AcctSessionId, AcctUniqueId,
UserName, Realm, NASIPAddress, NASPortId, NASPortType, AcctStartTime, AcctAuthentic,
??ConnectInfo_start, CalledStationId, CallingStationId, ServiceType, FramedProtocol,
FramedIPAddress, AcctStartDelay, RoleName) ??VALUES('1260793628', 'd065a0a421bdf720',
'cam', '', '10.0.20.166', ??'Controlled', 'Wireless-802.11', ('2009-12-10
14:36:46'::timestamp - '0'::interval), 'RADIUS', '', ??'00-15-E9-DB-22-0B', '00-13-D4-
09-D3-F9', 'Call-Check', '', ??'192.168.1.41', '0', (SELECT roledef.name FROM
useraccount LEFT JOIN roledef ON useraccount.role id=roledef.id WHERE
useraccount.username='cam'))
rlm_sql_postgresql: Status: PGRES_COMMAND_OK
rlm sql postgresql: affected rows = 1
rlm sql (sql): Released sql socket id: 1
Sending Accounting-Response of id 124 to 10.0.20.166 port 1027
```

## Step 7 - Check User Experience

The following Login Success page will be displayed within the test laptop browser to confirm the successful authentication and also provide the opportunity for the user to explicitly logout:

| G.                                                                                                    |
|----------------------------------------------------------------------------------------------------|
| Hello, you are logged in via cam@d-link<br>To log out, please click the "Logout" button.<br>Login time: 2009-12-14 20:16:17 |
| Start Browsing                                                                                                    |

This page can be changed from the default branding through either the use of the Internal Templates configure within the *Custom Pages*  $\rightarrow$ *Login Success Page* or by following some of the Advanced amigopod configuration guidelines in *Appendix B*.

# **Appendix A - Per User Policy Definition via RADIUS**

As mentioned in the *Service Zone* configuration section of the D-Link DSA-3600 configuration, RADIUS attributes can be used to trigger Per-User policy definitions used to drive the Guest access user experience.

In this case we will use the amigopod RADIUS technology to manage the Per-User policy configuration and it will be implemented using amigopod *User Roles*.

As with all amigopod deployments, *User Roles* can be configured to implement a wireless policy for each user once they have been authenticated. These roles definitions can be made up of both Standard RADIUS attributes as per RFC 2865 and also Vendor Specific Attributes (VSA) that enable vendors such as D-Link to extend their functionality and apply policies based on their value-add features.

Amigopod has an extensive RADIUS dictionary of vendors and includes the full list of supported VSAs from D-Link. For more details on the definition and use of the D-Link VSA attributes please refer to the latest D-Link Application Note discussed in *Appendix C*.

In order to setup up this centrally controlled RADIUS configuration of the Public Access interface there are two steps within the amigopod configuration that need to be addressed:

- Create a User Role with the desired RADIUS Attributes
- Define a test user that is part of this role to test out any *Policy* elements that have been configured.

## Create D-Link Specific User Role

The following screenshot from the amigopod *RADIUS Services*  $\rightarrow$  *Users Roles* shows how several RADIUS attributes have been added to a new role called *D-Link Guest*.

| amigopod                                                                                                    | radiu                        | <mark>s</mark> use             | er rol                                                                                                    | e definition                                            |                     |
|----------------------------------------------------------------------------------------------------|------------------------------|--------------------------------|----------------------------------------------------------------------------------------------------|---------------------------------------------------------|---------------------|
| <ul> <li>Home</li> <li>⇒ Start Here</li> <li>⇒ Language</li> <li>⇒ Time Zone</li> <li>⇒ Change Password</li> </ul>                                                                                                    | Use this form to             | make change                    | s to the RADIL                                                                                                    | IS User Role <b>D-Link Guest</b> .<br>ADIUS Role Editor |                     |
| Guest Manager  Start Here  Create Account  Create Multiple  List Accounts  Active Sessions                                                                                                    | * Role Name:<br>Description: | D-Link Guest<br>Enter a name t | for this role.                                                                                                    |                                                         | ~                   |
| <ul> <li>Import Accounts</li> <li>Export Accounts</li> <li>Print Templates</li> <li>Customization</li> </ul>                                                                                                    | RADIUS A                     | Enter commen                   | ts or descriptive                                                                                                    | e text about the role.                                  |                     |
| <ul> <li>Start Here</li> <li>Self Provisioning</li> <li>Self Service</li> <li>Manage Hotspot</li> <li>Manage Plans</li> <li>Manage Customer Info</li> <li>Manage Customer Info</li> <li>Manage User Interface</li> <li>Reporting Manager</li> </ul> |                              | Class Edit                     | Attribute Content Content Cont | Value<br>amigopod<br>RADIUS Attribute Editor            | Condition<br>Always |
| <ul> <li>⇒ Start Here</li> <li>⇒ List Reports</li> <li>Advertising Services</li> <li>⇒ Start Here</li> <li>Administrator</li> </ul>                                                                                                    | Attributes:                  | Attribute:                     | Select a vendo<br>Class<br>Select a vendo                                                                                                    | vr.                                                     |                     |
| <ul> <li>Start Here</li> <li>Backup &amp; Restore</li> <li>Content Manager</li> <li>Network Setup</li> <li>Operator Logins</li> <li>OS Updates</li> <li>Plugin Manager</li> <li>Security Manager</li> <li>Server Time</li> </ul>                    |                              | Value:<br>Condition:           | amigopod<br>Enter a value f<br>Always<br>Select when th<br>packet.                                                                                                    | for this attribute.                                     | DIUS Access-Accept  |
| System Control System Information Transparent Proxy RADIUS Services                                                                                                    |                              | VIdle-Tim<br>Modify the list   | eout<br>of RADIUS attri                                                                                                    | 300<br>butes that are attached to this role.            | Always              |

As you can see we have added the 2 attributes that are part of the Standard RADIUS dictionary in *Idle-Timeout & Class.* 

D-Link has defined that a RADIUS ACCEPT message returned from the RADIUS that include the Standard RADIUS attribute of Class will be used to determine the *Policy* that should be applied to the user session in question.

## Create Test D-Link user

The next step is to create a RADIUS user that can be configured to return all of the above attributes defined in the User Role *D-Link Guest*. The following screen capture shows our RADIUS user known as *cam* and the User Role has been set to *D-Link Guest* as discussed.

|                                                    |                  |             |          | Create        |            |            |  |
|----------------------------------------------------|------------------|-------------|----------|---------------|------------|------------|--|
|                                                    |                  |             |          | a Create      |            |            |  |
| 🔺 Username                                         |                  | Role        |          | Status        | _          | Expiration |  |
| cam                                                |                  | D-Link Gues | st       | Enabled       | N/A        |            |  |
| 🛞 Reset passwo                                     | rd 🧭 Change      | expiration  | 😵 Remove | 📑 Edit 🤎      | Sessions 🍓 | Print      |  |
| The guest account                                  | was successfully | updated.    |          |               | -          |            |  |
| Account D                                          | )etails          |             |          |               |            |            |  |
| Guest username:                                    | cam              |             |          |               |            |            |  |
| Account role:                                      | D-Link Guest     |             |          |               |            |            |  |
| Account status:                                    | Enabled          |             |          |               |            |            |  |
| Sponsor name:                                      | admin            |             |          |               |            |            |  |
| Open print window using template  Send SMS receipt |                  |             |          |               |            |            |  |
| 🥵 Send email rec                                   | eipt to cam@an   | nigopod.com | 🔀 Send e | email receipt |            |            |  |

The following table shows the guest accounts that have been created. Click an account to modify it.

### Enable Class-Mapping on the DSA-3600

Returning to the DSA-3600 configuration for User Authentication, navigate to the Users  $\rightarrow$  Authentication  $\rightarrow$  RADIUS  $\rightarrow$  Configure section and you will find the *Edit Class-Policy Mapping* button.

| External RADIUS Server Related Settings |                                                              |  |  |  |  |
|-----------------------------------------|--------------------------------------------------------------|--|--|--|--|
| 802.1X Authentication                   | ○ Enable ⊙ Disable                                           |  |  |  |  |
| Username Format                         | O Complete (e.g. user1@companyname.com) Only ID (e.g. user1) |  |  |  |  |
| NAS Identifier                          | dsa-3600                                                     |  |  |  |  |
| NAS Port Type                           | 19 *(Default 19, Range: 0~35)                                |  |  |  |  |
| Class-Policy Mapping                    | Edit Class-Policy Mapping                                    |  |  |  |  |

Clicking on this button will display the configuration page shown below:

| Cools       Cools       Cools <td< th=""><th>D-Link<br/>Building Networks for People</th><th>192.168.1.41</th><th></th><th></th><th>Multi-S</th><th>DSA-3600<br/>service Business Gateway</th></td<> | D-Link<br>Building Networks for People                                                                                                    | 192.168.1.41                                                       |                                                                                                    |                                                                                                    | Multi-S                   | DSA-3600<br>service Business Gateway |
|----------------------------------------------------------------------------------------------------|----------------------------------------------------------------------------------------------------|--------------------------------------------------------------------|----------------------------------------------------------------------------------------------------|----------------------------------------------------------------------------------------------------|---------------------------|--------------------------------------|
| DSA-3600   System   General   WAN1   WAN1   WAN1   WAN1   WAN1   WAN1   WAN1   WAN1   WAN1   Wanne   Others   Back List   Policy 1   Policy 1                                                                                                    | 🛠 Tools 🗸                                                                                                    |                                                                    |                                                                                                    |                                                                                                    |                           | 🔹 🕐 Help 🛛 🖉 Logout                  |
|                                                                                                    | Tools     DSA-3600     System     General     WAN1     WAN2     WANTrafic     LAN Port Mapping     Service Zones     Wanstafic     Mathentication     Policy     Additional Control     Additional Control     Metwork     Status     System     Interface     Network     System     Online Users     User Logs     User Logs     E-mail & SYSLOG | No.<br>1<br>2<br>3<br>4<br>5<br>6<br>7<br>8<br>9<br>10<br>11<br>12 | RADIUS Policy I © Enabl Class Attribute Value amigopod amigopod am | Mapping - amigopod<br>e O Disable<br>Policy12 V<br>Policy1 V<br>Policy1 V | Remark         block smtp | 2 Help 2 Logout                      |

From this screen enter the same name for the RADIUS Class attribute that was configured in the new amigopod role in the previous section. In this example the RADIUS Class attribute was defined to return *amigopod* as the value. Then select one of the available Policies to influence the user experience.

Moving onto the Policy definition steps in this example, chose the Users $\rightarrow$ Policy menu option and the following configuration screen will be presented:

| Policy Configuration - Policy 12 |             |  |  |  |  |
|----------------------------------|-------------|--|--|--|--|
| Select Policy                    | Policy 12 🗸 |  |  |  |  |
| Firewall Profile                 | Setting     |  |  |  |  |
| Specific Route Profile           | Setting     |  |  |  |  |
| Schedule Profile                 | Setting     |  |  |  |  |
| QoS Profile                      | Setting     |  |  |  |  |
| Privilege Profile                | Setting     |  |  |  |  |

The details of configuring Policies is covered extensively in the D-Link DSA-3600 Users Guide so any detailed discussion of Policies will not be covered in this document.

In the interests of proving that the *Class Policy Mapping* feature is working as part of the RADIUS authentication process, we have configured the following elements of *Policy 12*:

- Firewall Profile rule to block SMTP access outbound from the test client
- *QoS Profile* to rate-limit the upstream and downstream bandwidth available to the test client.

| Policy 12 - Edit Filter Rule |                |                 |              |  |  |  |
|------------------------------|----------------|-----------------|--------------|--|--|--|
| Rule Number                  | 1              |                 |              |  |  |  |
| Rule Name                    |                |                 |              |  |  |  |
| Sou                          | Irce           | Destination     |              |  |  |  |
| Interface/Zone               | ALL 🐱          | Interface/Zone  | ALL 💌        |  |  |  |
| IP Address 🛛 👻               | 0.0.0.0        | IP Address 🛛 👻  | 0.0.0.0      |  |  |  |
| Subnet Mask                  | 0.0.0.0 (/0)   | Subnet Mask     | 0.0.0.0 (/0) |  |  |  |
| IP Sec Encrypted             |                | IPSec Encrypted |              |  |  |  |
| MAC Address                  |                |                 |              |  |  |  |
| Service Protocol             | SMTP 🔽         |                 |              |  |  |  |
| Schedule                     |                |                 |              |  |  |  |
| Action for Matched Packets   | ⊙ Block ○ Pass |                 |              |  |  |  |
| Apply X Cancel               |                |                 |              |  |  |  |

As can be seen from the above screenshot, a *Filter Rule* for *Policy 12* has been edited to Block any client traffic trying to access the SMTP *Service Protocol* on any Internet based server. Several other options are available to build granular firewall filters to match your deployment security policy.

Once all required *Firewall Rules* have been edited to match your security policy it is essential to enable the individual rules with the *Active* checkbox as shown below.

| D-Link<br>Building Networks for People | nin - 192.168.1.41    |        |        | 25 28 Line Aut |                   | сону а.н. н<br>ни и и на н |         | Multi-Se | D:<br>ervice Busine | SA-3600<br>ss Gateway |
|----------------------------------------|-----------------------|--------|--------|----------------|-------------------|----------------------------|---------|----------|---------------------|-----------------------|
| 🎸 Tools 🗸                              |                       |        |        |                |                   |                            |         |          | ? Help              | 🛛 🙋 Logout            |
| DSA-3600                               | _                     |        |        |                |                   |                            |         |          |                     |                       |
| General                                |                       |        |        | Polic          | y 12 - Firewall R | ules                       |         |          |                     |                       |
| WAN1                                   | No.                   | Active | Action | Rule Name      | Source            | IPSec<br>Encrypted         | Service | Schedule |                     |                       |
| LAN Port Mapping                       |                       |        |        |                | Destination       | IPSec<br>Encrypted         |         |          |                     |                       |
| GetWee Estics                          | 1                     |        | Block  |                | ANY               |                            | SMTP    | Always   |                     |                       |
| Black List                             |                       |        |        |                | ANY               |                            |         |          |                     |                       |
| Additional Control                     | 2                     |        | Block  |                | ANY               |                            | ALL     | Always   |                     |                       |
| i in Status                            | 2<br>3<br>4<br>5<br>6 |        |        |                | ANY               |                            |         |          |                     |                       |
| System                                 |                       |        | Block  |                | ANY               |                            | ALL     | Always   |                     |                       |
| Routing Table                          |                       |        |        |                | ANY               |                            |         |          |                     |                       |
| E-mail & SYSLOG                        |                       |        | Block  |                | ANY               |                            | ALL     | Always   |                     |                       |
|                                        |                       |        |        |                | ANY               |                            |         |          |                     |                       |
|                                        |                       |        | Block  |                | ANY               |                            | ALL     | Always   |                     |                       |
|                                        |                       |        |        |                | ANY               |                            |         |          |                     |                       |
|                                        |                       |        | Block  |                | ANY               |                            | ALL     | Always   |                     |                       |
|                                        |                       |        |        |                | ANY               |                            |         |          |                     |                       |
|                                        | Z                     |        | Block  |                | ANY               |                            | ALL     | Always   |                     |                       |
|                                        |                       |        |        |                | ANY               |                            |         |          |                     |                       |
|                                        | 8                     |        | Block  |                | ANY               |                            | ALL     | Always   |                     |                       |
|                                        |                       |        |        |                | ANY               |                            |         |          |                     |                       |
|                                        | 9                     |        | Block  |                | ANY               |                            | ALL     | Always   |                     |                       |
|                                        |                       |        |        |                | ANY               |                            |         |          |                     |                       |

Moving onto the *QoS Profile*, the following screenshot details some sample settings of how the *Policy 12* configuration has been modified to constrain the available upstream and downstream client traffic. The *Traffic Class* that is associated with generic Internet access is *Best Effort*.

| Policy 12 - Traffic Configuration |               |  |  |  |  |
|-----------------------------------|---------------|--|--|--|--|
| Traffic Class                     | Best Effort   |  |  |  |  |
| Total Downlink                    | 512 Kbps 💌    |  |  |  |  |
| Individual Maximum<br>Downlink    | 512 Kbps 💌    |  |  |  |  |
| Individual Request Downlink       | 256 Kbps 💌    |  |  |  |  |
| Total Uplink                      | 256 Kbps 💌    |  |  |  |  |
| Individual Maximum Uplink         | 256 Kbps 💌    |  |  |  |  |
| Individual Request Uplink         | 128 Kbps 💌    |  |  |  |  |
|                                   | Apply X Clear |  |  |  |  |

#### **Test Result**

After making these changes to the DSA-3600 configuration, returning to the test laptop you can now test that both the firewalling and bandwidth management controls have been applied. For the changes to take affect you must logout and re-authenticate against the amigopod RADIUS server to apply these policy changes.

In order to demonstrate that both the *Firewalling* and *QoS Profile* settings have been applied the following sections include examples of the user experience prior to the additional constraints being applied.

#### **Before Firewall Policy Applied**

As can be seen from the following screen shots, prior to the new *Firewall* policy being applied the test laptop can successfully connect to an Internet based mail server on port 25 (SMTP).

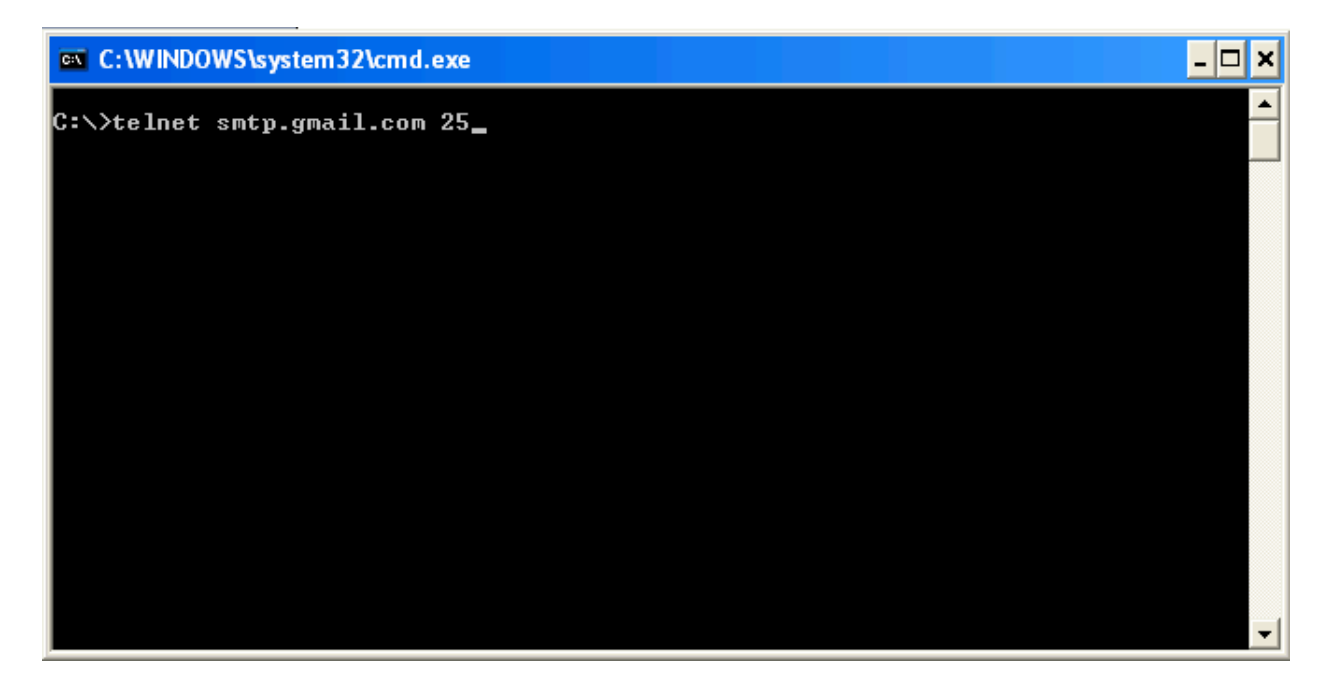

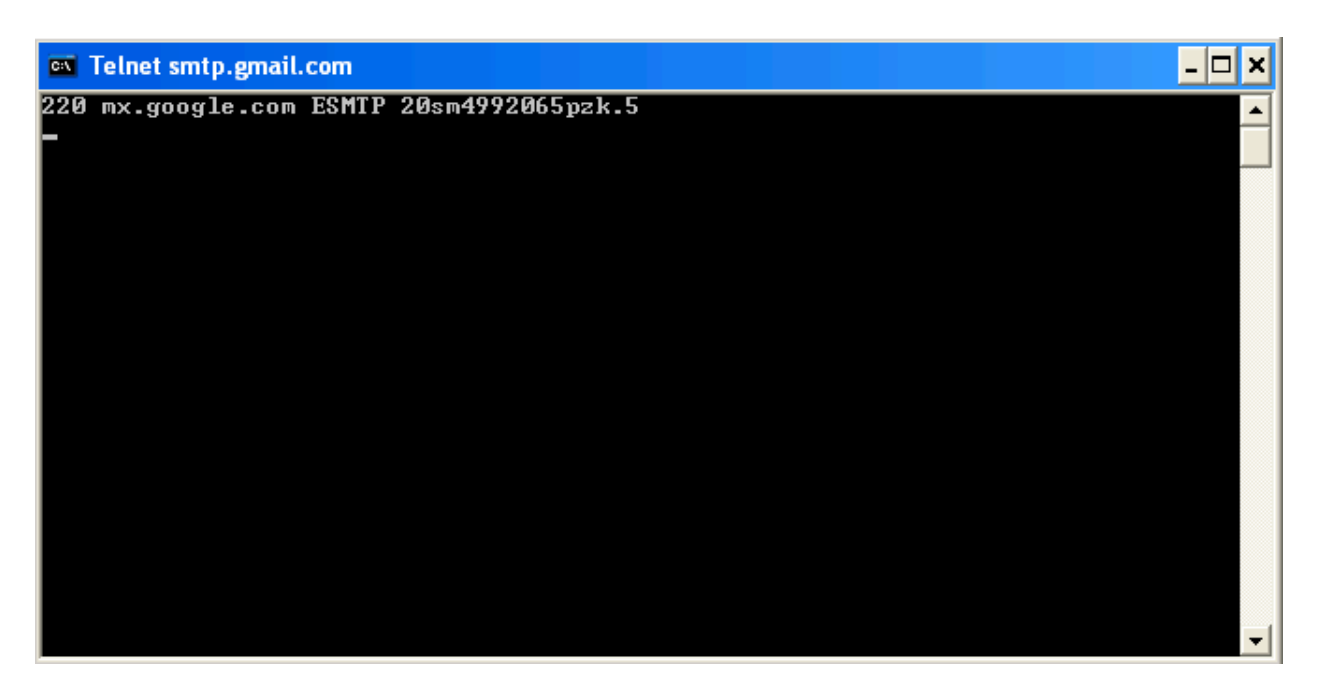

#### **After Firewall Policy Applied**

Now that the test user has re-authenticated and the new *Firewall* policy applied, any attempt to connect on port 25 is successfully blocked.

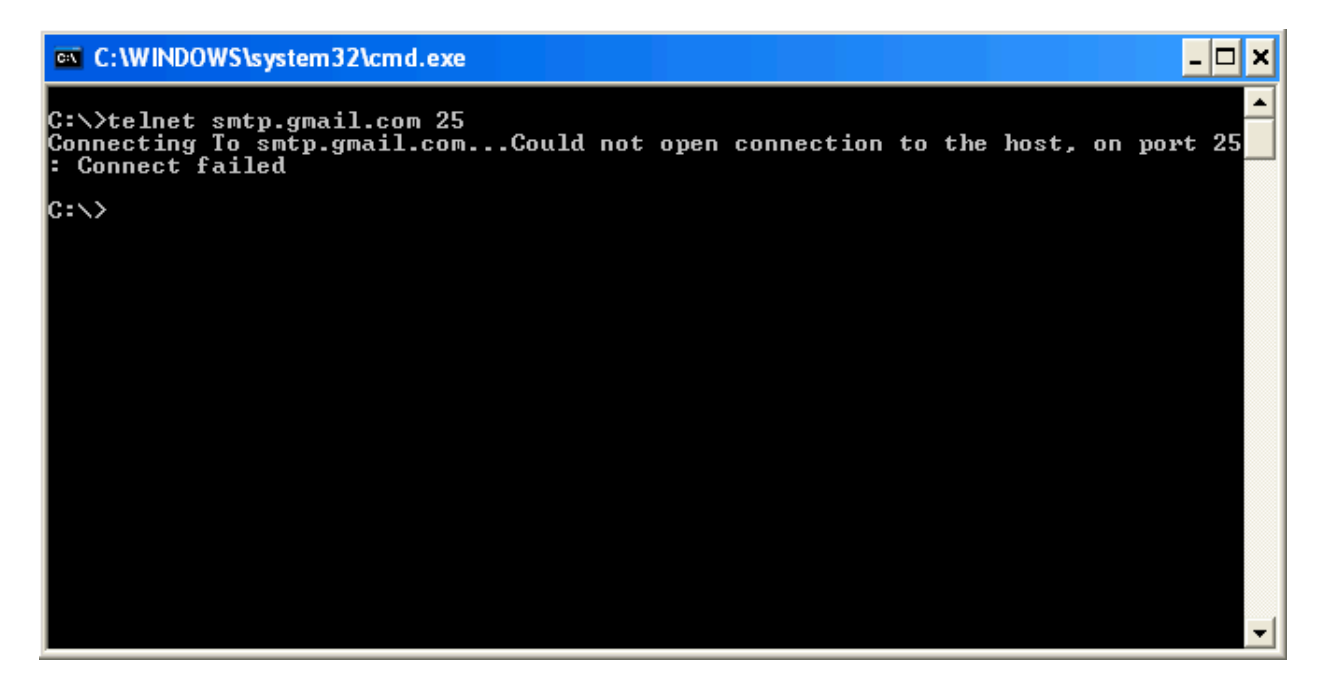

#### **Before QoS Policy Applied**

As can be seen from the Internet Speed Test results below that the available downstream bandwidth in the test environment is approaching 9Mbps without any *QoS Profile* applied.

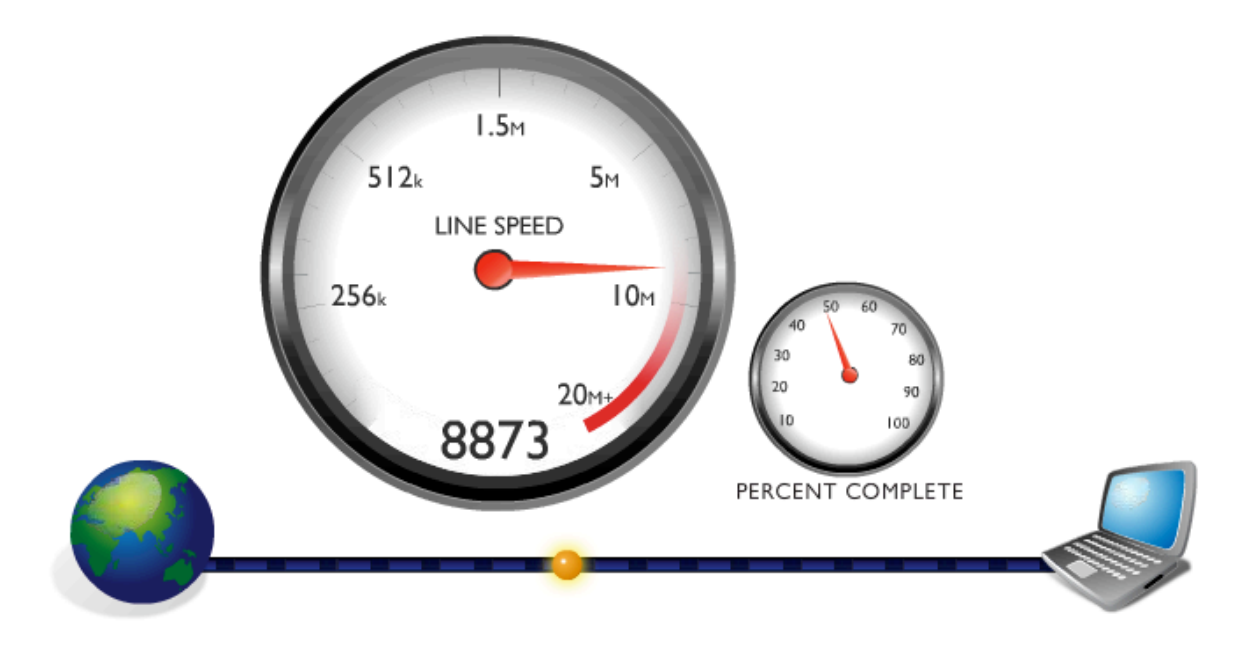

#### **After QoS Policy Applied**

As expected after the configured *QoS Profile* is applied the Internet bandwidth has been successfully constrained to 512Kbps

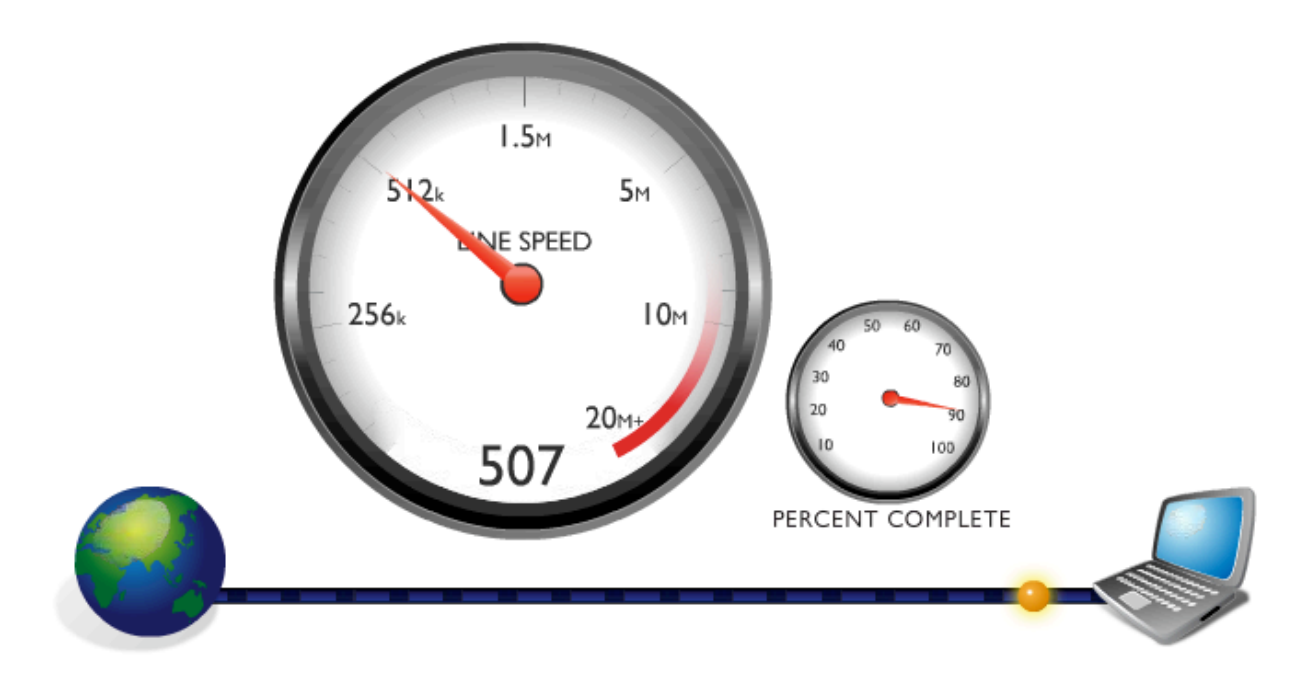

#### **Detailed RADIUS Debug**

Also the following RADIUS debug successfully shows the additional *Class* attribute being sent back to the DSA-3600 to be applied to the policy configuration.

```
Ready to process requests.
rad_recv: Access-Request packet from host 10.0.20.166:1027, id=150, length=127
Service-Type = Call-Check
NAS-Identifier = "dsa-3600"
NAS-Port = 1
NAS-Port-Id = "Controlled"
NAS-Port-Type = Wireless-802.11
NAS-IP-Address = 10.0.20.166
User-Name = "cam"
User-Password = "wireless"
Called-Station-Id = "00-15-E9-DB-22-0B"
Calling-Station-Id = "00-13-D4-09-D3-F9"
rlm sql (sql): Reserving sql socket id: 3
rlm sql postgresql: query: SELECT id, UserName, Attribute, Value, Op FROM radcheck
WHERE Username='cam' ORDER BY id
rlm sql postgresql: Status: PGRES TUPLES OK
rlm sql postgresql: affected rows =
rlm sql postgresql: query: SELECT radgroupcheck.id, radgroupcheck.GroupName,
radgroupcheck.Attribute, radgroupcheck.Value, radgroupcheck.Op ??FROM radgroupcheck,
usergroup WHERE usergroup.Username = 'cam' AND usergroup.GroupName =
radgroupcheck.GroupName ??ORDER BY radgroupcheck.id
rlm sql postgresql: Status: PGRES TUPLES OK
rlm sql postgresql: affected rows =
rlm sql postgresql: query: SELECT id, UserName, Attribute, Value, Op FROM radreply
WHERE Username='cam' ORDER BY id
rlm sql postgresgl: Status: PGRES TUPLES OK
rlm sql postgresql: affected rows =
rlm sql postgresql: query: SELECT radgroupreply.id, radgroupreply.GroupName,
radgroupreply.Attribute, radgroupreply.Value, radgroupreply.Op ??FROM
radgroupreply, usergroup WHERE usergroup.Username = 'cam' AND usergroup.GroupName =
radgroupreply.GroupName ??ORDER BY radgroupreply.id
rlm sql postgresql: Status: PGRES TUPLES OK
rlm sql postgresql: affected rows =
rlm sql (sql): Released sql socket id: 3
Exec-Program: /usr/bin/php /opt/amigopod/www/amigopod request.php 2 4
Exec-Program-Wait: value-pairs: Class = "amigopod", Idle-Timeout = 300,
Exec-Program: returned: 0
Login OK: [cam] (from client DSA-3600 port 1 cli 00-13-D4-09-D3-F9)
rlm sql (sql): Processing sql postauth
rlm_sql (sql): Reserving sql socket id: 2
rlm sql postgresql: query: INSERT INTO radpostauth (username, pass, reply, authdate)
VALUES ('cam', 'wireless', 'Access-Accept', NOW())
rlm sql postgresql: Status: PGRES COMMAND OK
```

```
rlm sql postgresql: affected rows = 1
rlm sql (sql): Released sql socket id: 2
Sending Access-Accept of id 150 to 10.0.20.166 port 1027
Class = 0x616d69676f706f64
Idle-Timeout = 300
rad recv: Accounting-Request packet from host 10.0.20.166:1027, id=194, length=145
Service-Type = Call-Check
NAS-Identifier = "dsa-3600"
NAS-Port = 1
NAS-Port-Id = "Controlled"
NAS-Port-Type = Wireless-802.11
NAS-IP-Address = 10.0.20.166
User-Name = "cam"
Acct-Status-Type = Start
Acct-Session-Id = "1260795282"
Acct-Delay-Time = 0
Acct-Authentic = RADIUS
Called-Station-Id = "00-15-E9-DB-22-0B"
Calling-Station-Id = "00-13-D4-09-D3-F9"
Framed-IP-Address = 192.168.1.41
rlm sql (sql): Reserving sql socket id: 1
rlm sql postgresql: query: INSERT INTO radacct ??(AcctSessionId, AcctUniqueId,
UserName, Realm, NASIPAddress, NASPortId, NASPortType, AcctStartTime, AcctAuthentic,
??ConnectInfo start, CalledStationId, CallingStationId, ServiceType, FramedProtocol,
FramedIPAddress, AcctStartDelay, RoleName) ??VALUES('1260795282', '8e38d415724e4fe1',
'cam', '', '10.0.20.166', ??'Controlled', 'Wireless-802.11', ('2009-12-10
15:04:28'::timestamp - '0'::interval), 'RADIUS', '', ??'00-15-E9-DB-22-0B', '00-13-D4-
09-D3-F9', 'Call-Check', '', ??'192.168.1.41', '0', (SELECT roledef.name FROM
useraccount LEFT JOIN roledef ON useraccount.role id=roledef.id WHERE
useraccount.username='cam'))
rlm sql postgresql: Status: PGRES COMMAND OK
rlm sql postgresql: affected rows = 1
rlm sql (sql): Released sql socket id: 1
Sending Accounting-Response of id 194 to 10.0.20.166 port 1027
```

# Appendix B - Advanced Customisation

As discussed in the DSA-3600 configuration section, there is support for either customizing internally or redirecting to an external server many of the web pages that make up the user experience. This configuration is performed under the *Custom Pages* section the *Service Zones* configuration as shown below:

| <b>D-Link</b><br>Building Networks for People | in - 192.168.1.41 |                                                                     | 23 24<br>Linder Steeler<br>Ditteller aufdetr | анастини<br>анастини | erer Biolio<br>Him Roscatolio |                 | Multi-Se  | DS<br>rvice Busines | SA-3600<br>ss Gateway |
|-----------------------------------------------|-------------------|---------------------------------------------------------------------|----------------------------------------------|----------------------|-------------------------------|-----------------|-----------|---------------------|-----------------------|
| 🐒 Tools 🗸                                     |                   |                                                                     |                                              |                      |                               |                 |           | ? Help              | 💋 Logout              |
| DSA-3600                                      |                   |                                                                     | <u>SIP</u>                                   | SIP                  | N/A                           |                 |           |                     |                       |
| General                                       |                   |                                                                     |                                              | Login Page           |                               |                 | Configure |                     |                       |
| WAN2                                          |                   |                                                                     |                                              | Logout Page          |                               |                 | Configure |                     |                       |
| LAN Port Mapping<br>Service Zones             |                   |                                                                     |                                              | Login Success P      | age                           |                 | Configure |                     |                       |
| Sers     Authentication                       |                   | Custom Pages                                                        |                                              | Login Failed Pa      | ge                            |                 | Configure |                     |                       |
| Black List                                    |                   |                                                                     | Login Suc                                    | cess Page for On     | -demand User                  |                 | Configure |                     |                       |
| Additional Control                            |                   |                                                                     | 1                                            | Logout Success F     | age                           |                 | Configure |                     |                       |
| Metwork     Status                            |                   |                                                                     |                                              | Logout Failed Pa     | ige                           |                 | Configure |                     |                       |
| -                                             |                   |                                                                     |                                              |                      |                               |                 |           |                     |                       |
|                                               |                   | Default Policy in this Service Zone None 👻 Edit                     |                                              |                      | Edit                          | System Policies |           |                     |                       |
|                                               |                   | Email Message for Login Reminding O Enabled<br>O Disabled Edit Mail |                                              |                      | Mail Message                  |                 |           |                     |                       |
|                                               | SSI               | Wireless Settings                                                   |                                              |                      |                               |                 |           |                     |                       |
|                                               |                   | SSID                                                                | dlink                                        | •                    |                               |                 |           |                     |                       |
|                                               |                   |                                                                     |                                              | Open System          | Open System 💌                 |                 |           |                     |                       |
|                                               |                   | Security                                                            | Authentication Enable 802                    |                      | 802.1X Authentication         |                 |           |                     |                       |
|                                               |                   |                                                                     | Encryption                                   | None 💌               |                               |                 |           |                     |                       |
|                                               |                   |                                                                     | Managed AP(c) in this Service Zone           |                      |                               |                 |           |                     |                       |
|                                               |                   |                                                                     | managed Ar (                                 |                      |                               |                 |           |                     |                       |
|                                               |                   | АР Туре                                                             | AP Name                                      | 1                    | MAC Address                   |                 | Status    |                     |                       |
|                                               |                   |                                                                     | J Apply                                      |                      | ar                            |                 |           |                     |                       |

The previous configuration steps detailed the process for redirecting the *Login Page* option to the amigopod hosted *Web Login* to ensure consistent branding for the customer environment.

The following example provides some guidelines on how the remaining pages could be also redirected to amigopod hosted web pages to leverage the amigopod Skin technology for consistent branding.

Amigopod has several options for creating client facing web pages that support the use of the Skin technology for branding. The chosen platform for creating these simple landing pages is the *Guest Self Registration* pages that are available from the *Guest Manager* $\rightarrow$ *Customisation* menu option.

As shown below in the screenshot, fill out a preferred webpage name in the *Register Page* field and also ensure that the self-registration page is left disabled.

| amigopod                                                                                                    | custon                                  | nize guest registration                                                                                                    |            |
|----------------------------------------------------------------------------------------------------|-----------------------------------------|----------------------------------------------------------------------------------------------------|------------|
| <ul> <li>Home</li> <li>⇒ Start Here</li> <li>⇒ Language</li> <li>⇒ Time Zone</li> <li>⇒ Change Password</li> <li>Guest Mananer</li> </ul> | Use this form to mai                    | ke changes to the guest self-registration instance <b>D-Link Login Success</b> .                                                         | <b>@</b> H |
| Start Here                                                                                                    |                                         | Customize Guest Registration                                                                                                    |            |
| <ul> <li>Create Account</li> <li>Create Multiple</li> <li>List Accounts</li> </ul>                                                        | Basic Propertie                         | 25<br>asic operation of guest self-registration.                                                                                         |            |
| <ul> <li>Edit Accounts</li> <li>Active Sessions</li> <li>Import Accounts</li> </ul>                                                       | * Name:                                 | D-Link Login Success<br>Enter a name to identify the guest self-registration instance. This is visible only to administrators.           |            |
| <ul> <li>Export Accounts</li> <li>Print Templates</li> <li>Customization</li> <li>Guest Self-</li> </ul>                                  | Description:                            | Default settings for visitor self-registration.                                                                                          |            |
| Customize Forms Customize Forms Customize Fields Customize Guest Manager                                                                  | Enabled:                                | Enter comments about this instance of guest self-registration. This is visible only to administrators.  I Enable guest self-registration |            |
|                                                                                                    | * Register Page:                        | dlink_login_success<br>Enter the base page name for the guest registration page.                                                         |            |
| <ul> <li>Customize Email<br/>Receipt</li> <li>Customize SMS</li> </ul>                                                                    | * User Database:                        | Vocal RADIUS Server<br>Self provisioned visitor accounts are created using this service handler.                                         |            |
| Receipt                                                                                                    | * Skin:                                 | amigopod Skin Choose the skin for the self-registration pages.                                                                           |            |
| <ul> <li>Self Provisioning</li> <li>Self Service</li> <li>Manage Heterot</li> </ul>                                                       | Network Login<br>Controls access to the | Access<br>ne registration page.                                                                                                    |            |
| <ul> <li>Manage Plans</li> <li>Manage Customer Info</li> <li>Manage Invoice</li> <li>Manage User Interface</li> </ul>                     | Allowed Access:                         | ×                                                                                                    |            |
| Reporting Manager                                                                                                    |                                         | Enter the IP addresses and networks from which self-registration is permitted.                                                           |            |
| <ul> <li>Start Here</li> <li>List Reports</li> <li>Advertising Services</li> <li>Start Here</li> </ul>                                    | Denied Access:                          |                                                                                                    |            |
| Administrator                                                                                                    |                                         | Enter the IP addresses and networks that are denied self-registration access.                                                            |            |

**Note**: Make note of the URL entered into the *Register Page* above. This URL will be required in the configuration of the Custom Pages settings on the D-Link DSA-3600 gateway. An example of the URL is shown below:

http://10.0.20.54/dlink\_login\_success.php

Now that the Guest Registration functionality has been disabled in the previous step, clicking on the *Register Page* part of the flow diagram will take you to the *Disable Message* configuration screen. The page will only be displayed whilst the Self Registration page is disabled and provides us with a simple method of configuring a Skin enabled blank web page host on the amigopod.

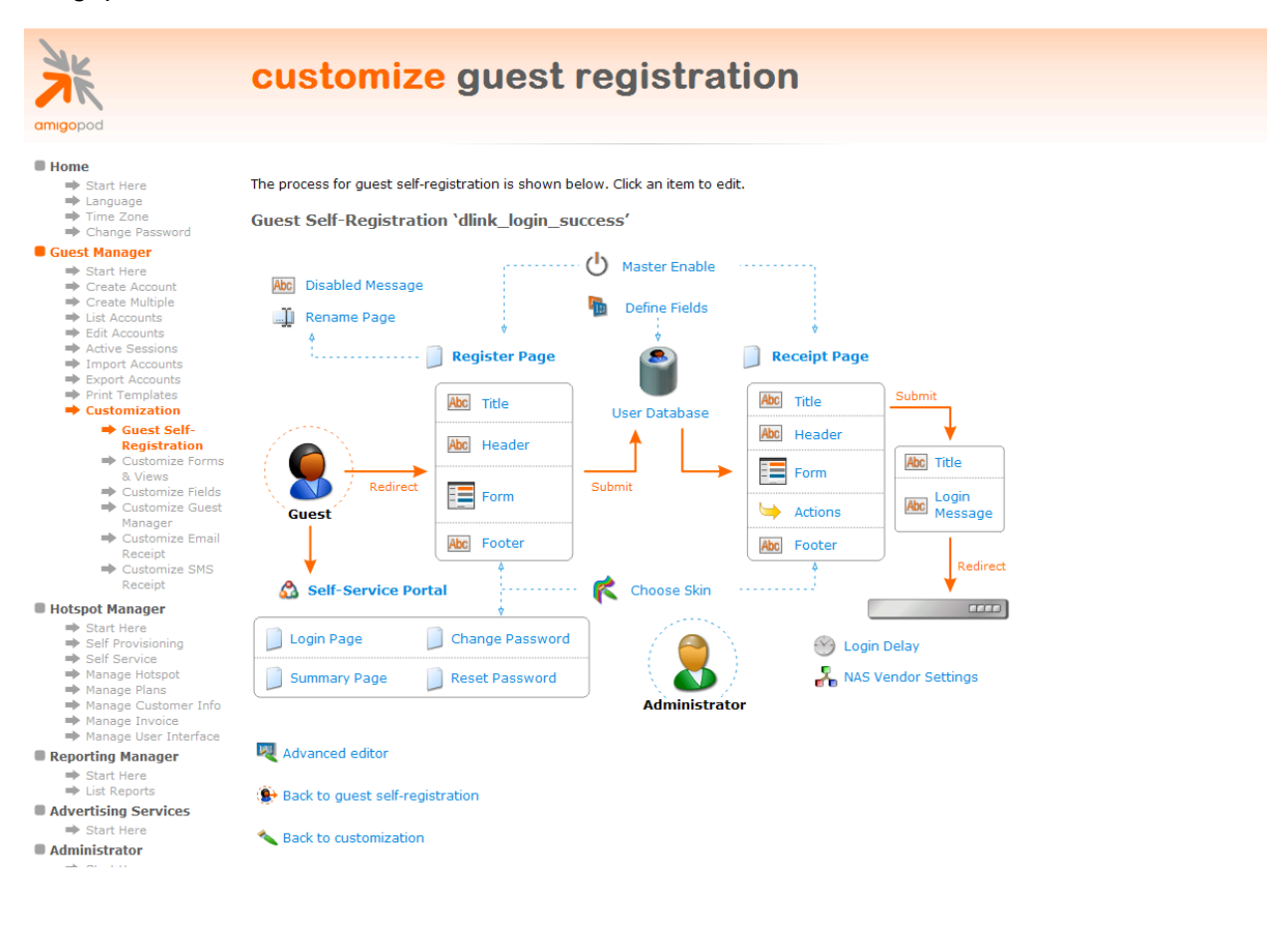

The following screenshot and HTML code extract provide a sample of how these customized pages can be hosted on the amigopod.

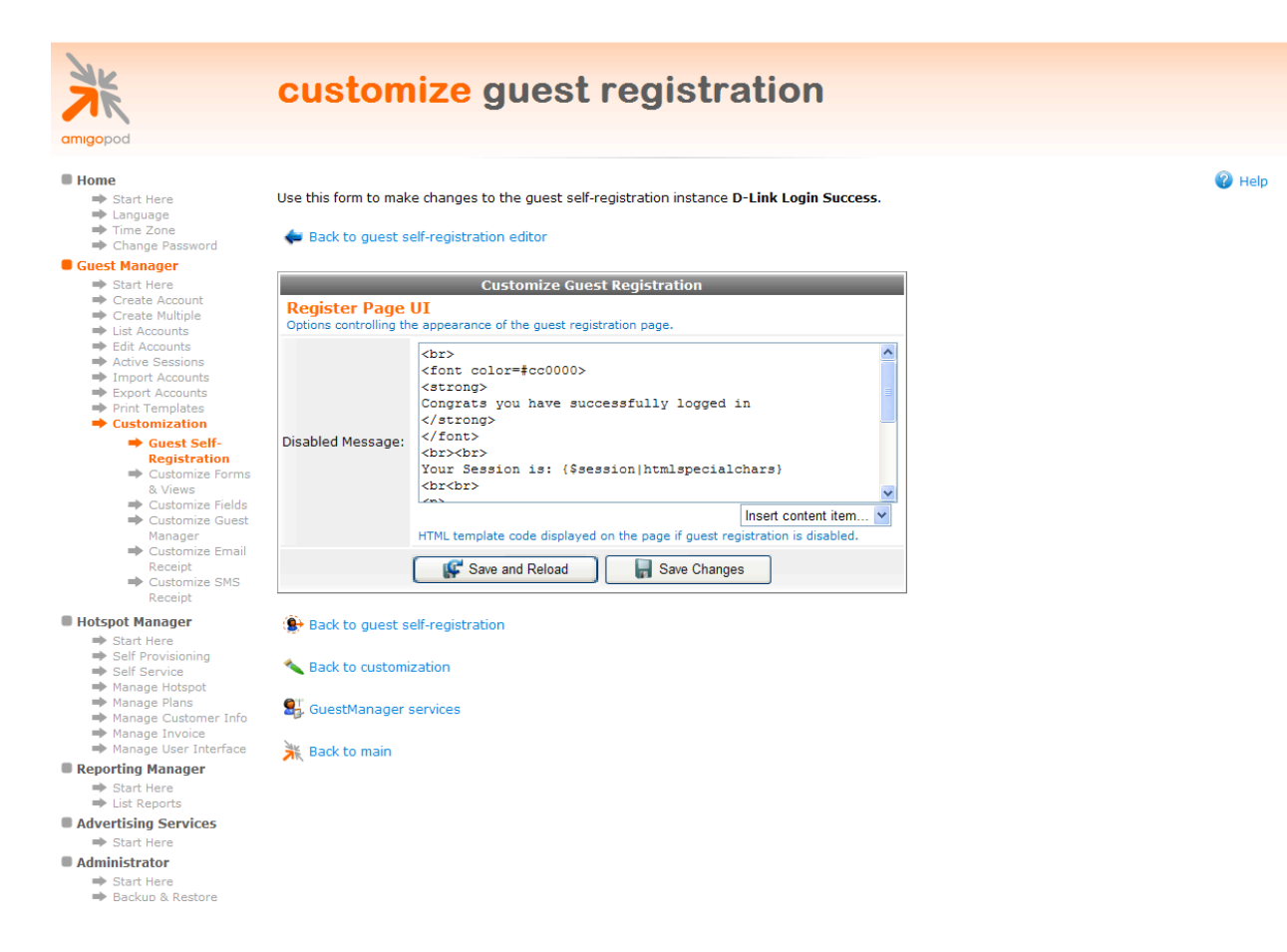

Although the sample HTML below is not very aesthetically pleasing, it is the functionality of parsing and using the Session identifier that we are trying to highlight. The Session identifier provides the appropriate unique identifier to allow the Logout button to execute the logout command on the DSA-3600.

```
<br>
<font color=#cc0000>
<strong>
Congrats you have successfully logged in
</strong>
</font>
<br><br>>
Your Session is: {$session|htmlspecialchars}
<br<br>
<fort size="-1">To log out, please click the "Logout" button.
<br>><br>>
</font>
<input type=button value="Logout" style='font-
family:Arial;'onClick="window.location.href
('http://192.168.1.1/loginpages/logoff.shtml?session={$session|htmlspecialcha
rs}');">
```

Returning to the DSA-3600 *Custom Pages* configuration, click on the *Login Success Page* option and select the *External Page* radio button as shown below. Enter the URL, noted in the earlier step of creating the Self Registration page and click *Apply* to save the changes.

| D-Link<br>Building Networks for People Statistics admin - 192.168.1.4                                           |                            | DSA-3600<br>Multi-Service Business Gateway |
|----------------------------------------------------------------------------------------------------|----------------------------|--------------------------------------------|
| 🐔 Tools 🗸                                                                                                    |                            | 🤶 Help 🛛 💋 Logout                          |
| DSA-3600<br>⊟                                                                                                   | Login Success Page Selecti | on for Users - Service Zone: Default       |
| WAN1                                                                                                    | O Default Page             | O Template Page                            |
| WAN Traffic                                                                                                    | O Uploaded Page            | ⊙ External Page                            |
| LAN Port Mapping     Service Zones     Josef Construction     Access Points     Access Points     Access Points | Extern                     | al Page Setting                            |
| i ∰ i Status                                                                                                    | External URL http://10.0.2 | 20.54/dlink_login_success.php              |
|                                                                                                    |                            | Preview                                    |
|                                                                                                    | √ Apply                    | X Cancel                                   |

### Testing the configuration

After successfully logging in the user experience should have changed from the default Login Success page hosted on the DSA-3600 to the new branded login page on the amigopod as shown below.

| amigopod | d-link login successful                                                                                                    |  |  |  |  |
|----------|----------------------------------------------------------------------------------------------------|--|--|--|--|
|          | Congrats you have successfully logged in<br>Your Session is: ttqTQfm3Fe2XJhVLEe2jEc5I0rGHDfW7EfG8XgW7Dhm8XfG8ZhlsHtpI4imXFeGXI065 |  |  |  |  |
|          | To log out, please click the "Logout" button.                                                                                     |  |  |  |  |
|          | copyright © 2009 amigopod pty ltd.                                                                                                |  |  |  |  |

Verify the Logout button works as expected by simply clicking on the Logout button. The Session Identifier is just shown for illustrative and troubleshooting purposes.

Before issuing the Logout command you can verify the active session on the DSA-3600 by going to the *Status*  $\rightarrow$  *Online Users* menu option as shown below:

| Username Pkts In Bytes In Access Fr |              |                   |          |           |        |               |
|-------------------------------------|--------------|-------------------|----------|-----------|--------|---------------|
| No.                                 | IP Address   | MAC Address       | Pkts Out | Bytes Out | (Sec.) | Kick Out      |
| 1                                   | cam@d-link   |                   | 0        | 0         | 5      | N/A           |
|                                     | 192.168.1.41 | 00:13:D4:09:D3:F9 | 0        | 0         | 5      | <u>Loqout</u> |

As can be seen the Logout button code worked as expected and the session has been redirected to the standard Logout Success web page hosted on the DSA-3600. The same process as shown here can be applied to each of the *Custom Pages* to achieve a consistent look and feel for the customer deployment.

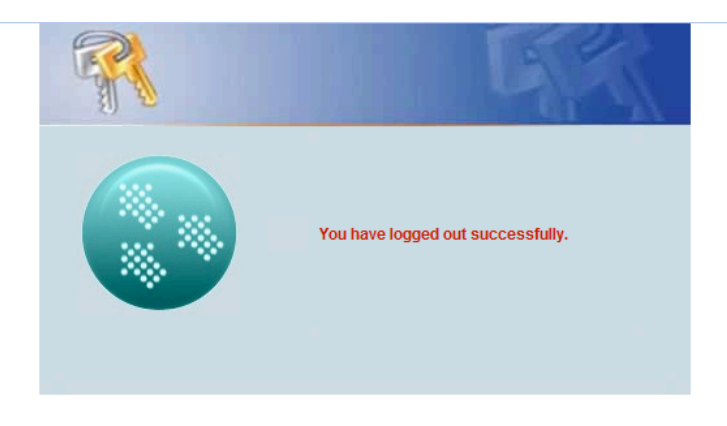

#### **Optional Walled Garden Access**

Additionally from the *Network*  $\rightarrow$  *Walled Garden* configuration option shown below several websites can be defined that will be served without requiring any user authentication. These sites may include sponsors or support web pages of the Hotspot in question.

| <b>D-Link</b><br>Building Networks for People | in - 192.168.1.41 |                        |             | Multi-Service          | DSA-3600<br>Business Gateway |
|-----------------------------------------------|-------------------|------------------------|-------------|------------------------|------------------------------|
| 🐒 Tools 👻                                     |                   |                        |             | ?                      | Help 🛛 💆 Logout              |
| DSA-3600<br>B-System<br>B-Users               |                   | Walled                 | Garden List |                        |                              |
|                                               | No.               | Domain Name/IP Address | No.         | Domain Name/IP Address |                              |
| NAT                                           | 1                 | www.amigopod.com       | 2           |                        |                              |
| Monitor IP<br>                                | 3                 |                        | 4           |                        |                              |
| Walled Garden Ad List                         | 5                 |                        | 6           |                        |                              |
| DDNS<br>Client Mobility                       | 7                 |                        | 8           |                        |                              |
| ·····   VPN   Status                          | 9                 |                        | 10          |                        |                              |
|                                               | 11                |                        | 12          |                        |                              |
|                                               | 13                |                        | 14          |                        |                              |
|                                               | 15<br>17<br>19    |                        | 16          |                        |                              |
|                                               |                   |                        | 18          |                        |                              |
|                                               |                   |                        | 20          |                        |                              |
|                                               |                   |                        | × Can       | cel                    |                              |

# Appendix C - Advanced RADIUS VSA Configuration

To be tested in new 3.60.00 firmware update from D-Link